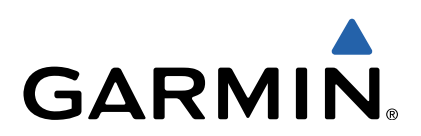

# RV 760/Camper 760 Priročnik za uporabo

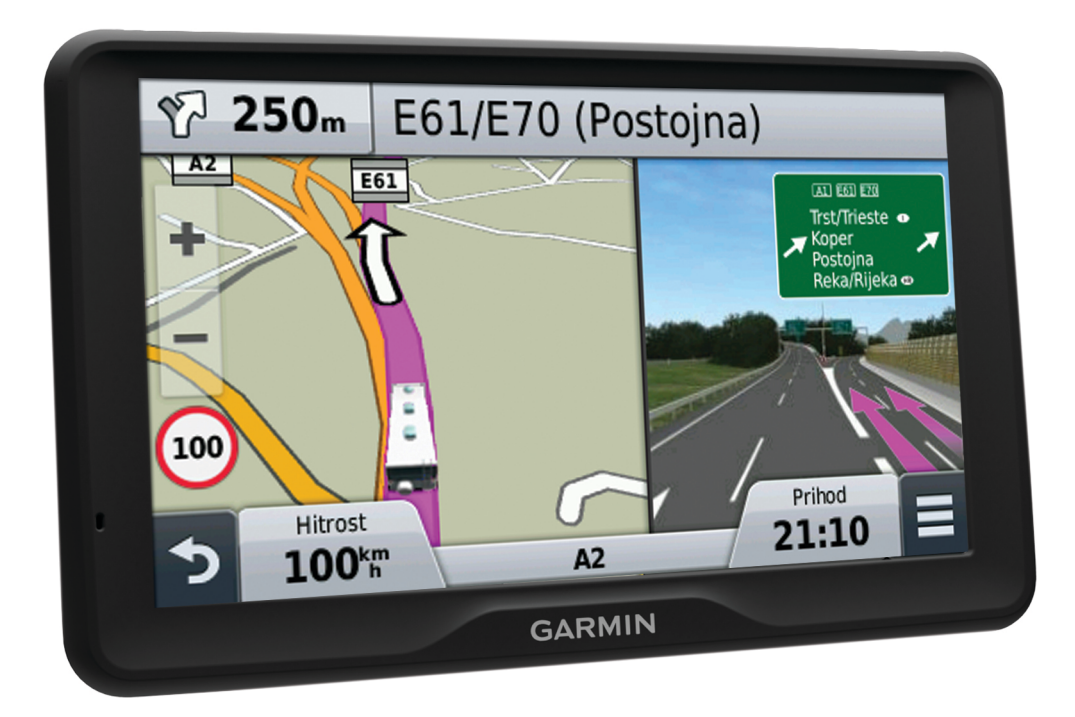

Vse pravice pridržane. V skladu z zakoni o avtorskih pravicah tega priročnika ni dovoljeno kopirati, v celoti ali delno, brez pisnega dovoljena družbe Garmin. Garmin si pridržuje pravico do sprememb in izboljšav izdelkov ter sprememb vsebine tega priročnika, ne da bi o tem obvestil osebe ali organizacije. Najnovejše posodobitve in dodatne informacije glede uporabe izdelka lahko poiščete na www.garmin.com.

Garmin<sup>®</sup> in logotip Garmin sta blagovni znamki družbe Garmin Ltd. ali njenih podružnic, registriranih v ZDA in drugih državah. Blagovnih znamk ni dovoljeno uporabljati brez izrecnega dovoljenja družbe Garmin.

BaseCamp™, HomePort™, MapSource®, myGarmin™, ecoRoute™, myTrends™, trafficTrends™, nüMaps Guarantee™ in nüMaps Lifetime™ so blagovne znamke družbe Garmin Ltd. ali njenih podružnic. Blagovnih znamk ni dovoljeno uporabljati brez izrecnega dovoljenja družbe Garmin.

Oznaka in logotipi Bluetooth<sup>®</sup> so v lasti družbe Bluetooth SIG, Inc. Družba Garmin ima dovoljenje za uporabo tega imena. microSD™ in logotip microSDHC sta blagovni znamki družbe SD-3C, LLC. Windows<sup>®</sup>, Windows Vista<sup>®</sup> in Windows XP<sup>®</sup> so registrirane blagovne znamke družbe Microsoft Corporation v ZDA in drugih državah. Mac<sup>®</sup> je blagovna znamka družbe Apple Inc. ACSI™ je blagovna znamka družbe Auto Camper Service International Holding B.V. HD Radio<sup>™</sup> in logotip HD sta blagovni znamki družbe iBiquity Digital Corporation. Tehnologija HD Radio je izdelana pod licenco družbe iBiquity Digital Corporation. Patenti v ZDA in drugih državah.

# Kazalo vsebine

| Uvod                                             |
|--------------------------------------------------|
| Prikijucitev naprave na napajanje vozila         |
| Poupora in posodobilive                          |
| nüMans Guarantee M                               |
| Doživljeniske paročnine                          |
| Preklop v stanje pripravljenosti in iz njega 1   |
| Izklon nanrave                                   |
| Ponovni zagon naprave                            |
| Iskanie signalov GPS                             |
| Vnašanje profila avtodoma                        |
| Aktiviranje profila avtodoma                     |
| Nastavlianie svetlosti zaslona 2                 |
| Nastavitev glasnosti 2                           |
| Samodeina glasnost                               |
| Ikone vrstice stanie                             |
| Ogled stania signala GPS                         |
| Informaciie o bateriii                           |
| Nastavljanje časa                                |
| Uporaba tipk na zaslonu                          |
| Uporaba tipkovnice na zaslonu                    |
| Uporaba vzvratne kamere                          |
|                                                  |
|                                                  |
| Iskalije lokacij                                 |
| Iskarije lokacije po kalegoriji                  |
| Iskanje lokacije z visilco za iskanje            |
| Spreminjanje opinocja iskanja                    |
| Iskalije lokacije z biskalijeli po zemijeviću    |
| Iskalije lidslova                                |
| Iskalije neudvilo najueljih lokacij              |
| Oradia za jakanja                                |
| Olouja za Iskalije                               |
| Shranjevanje lokacij                             |
| Shranjevanje tranutne lokacije                   |
| Shranjevanje domače lokacije                     |
|                                                  |
| Dodeljevanje kategorij shranjeni lokaciji 4      |
| Brisanie shraniene lokacije                      |
| Nastavitev simuliranega položaja                 |
| Dodajanje bližnjice                              |
| Odstranjevanje bližnijce 5                       |
| Unorahniške destinacije 5                        |
| Nameščanje programa POLLoader 5                  |
| Unoraba datotek s nomočio za POL loader 5        |
| Iskanie uporabniških destinacij                  |
|                                                  |
| Navigacija                                       |
| Načini prevoza                                   |
| Izbira načina prevoza5                           |
| Začetek načrtovane poti                          |
| Predogled več načrtovanih poti                   |
| Spreminjanje načina izračuna načrtovane poti     |
| Nastavitev nacrtovane poti do shranjene lokacije |
| Nacrtovana pot na zemijevidu                     |
| Uporaba zemijevida za navigacijo                 |
| Dodajanje tocke nacrtovani poti                  |
| Izbira obvoza                                    |
| Ustavitev načrtovane poti                        |
| Ogled dejavnosti na nacrtovani poti              |
| Ogled seznama zavojev                            |
| Ogled naslednjega zavoja                         |
| Ogied odcepov                                    |
| Opozoriine ikone                                 |

|                                                                                                    | 6                                                                                           |
|----------------------------------------------------------------------------------------------------|---------------------------------------------------------------------------------------------|
| O možnosti Pred vami                                                                                                    | 6                                                                                           |
| Iskanie destinacii pred vami                                                                                                    | 6                                                                                           |
| Prilagajanje kategorij možnosti Pred vami                                                                                                    | 6                                                                                           |
| Podatki o potovanju                                                                                                    | 6                                                                                           |
| Odled podatkov o potovanju na zemljevidu                                                                                                    | 6                                                                                           |
| Ogled strani Informacije o potovanju                                                                                                    | 7                                                                                           |
| Ogled drevnika potovanja                                                                                                    | 7                                                                                           |
| Ponastavitev notovalnega računalnika                                                                                                    | 7                                                                                           |
| I onastavitev potovalnega racunalnika                                                                                                    | . 7                                                                                         |
| Oporaba preulagariin nacitovariin potr<br>Oglod informacii o troputni lokaciii                                                                                                    | 4                                                                                           |
| lekonio bližnih storitov                                                                                                    | 4                                                                                           |
| Dridebivenie vemeritev de treputre lekecije                                                                                                    | 4                                                                                           |
| Pridobivanje usmentev do trenutne lokacije                                                                                                    | . 1                                                                                         |
|                                                                                                    | 4                                                                                           |
| O izogibanjin po men                                                                                                    | 4                                                                                           |
|                                                                                                    | 4                                                                                           |
|                                                                                                    | 4                                                                                           |
| Onemogocanje izogibanja po meri                                                                                                    | . (                                                                                         |
| Brisanje izogibanj po meri                                                                                                    | 1                                                                                           |
| Prilagajanje zemljevida                                                                                                    | 7                                                                                           |
| Prilagajanje orodij zemljevida                                                                                                    | . 7                                                                                         |
| Prilagajanje plasti zemljevida                                                                                                    | 8                                                                                           |
| Spreminjanje podatkovnih polj na zemljevidu                                                                                                    | 8                                                                                           |
| Spreminjanje perspektive zemljevida                                                                                                    | . 8                                                                                         |
| Varnostne kamere                                                                                                    | . 8                                                                                         |
| Promet                                                                                                    | .8                                                                                          |
| Preiemanie prometnih informacii prek spreiemnika prometnih                                                                                                    | -                                                                                           |
| informacii                                                                                                    | 8                                                                                           |
| Spreiemnik prometnih informacii                                                                                                    | 8                                                                                           |
| Pravilna postavitev sprejemnika prometnih informacij                                                                                                    | 8                                                                                           |
| Ogled prihajajočega prometa                                                                                                    | 8                                                                                           |
| Ogled principijecega prenieta                                                                                                    | 9                                                                                           |
| Iskanie prometnih dogodkov                                                                                                    | g                                                                                           |
| Promet na načrtovani poti                                                                                                    | g                                                                                           |
| Potovanje no drugi načrtovani poti                                                                                                    | q                                                                                           |
| O prometnih kamerah                                                                                                    | g                                                                                           |
| Shranjevanje prometne kamere                                                                                                    | g                                                                                           |
| Ogled prometne kamere                                                                                                    |                                                                                             |
|                                                                                                    | q                                                                                           |
| $\Omega$ naročninah na prometne informacije                                                                                                    | 9<br>a                                                                                      |
| O naročninah na prometne informacije                                                                                                    | 9<br>.9<br>0                                                                                |
| O naročninah na prometne informacije<br>Aktivacija naročnine                                                                                                    | 9<br>.9<br>9<br>0                                                                           |
| O naročninah na prometne informacije<br>Aktivacija naročnine<br>Ogled naročnin na prometne informacije<br>Dodojanjo naročnino                                                                                                    | 9<br>.9<br>9<br>9<br>9                                                                      |
| O naročninah na prometne informacije<br>Aktivacija naročnine<br>Ogled naročnin na prometne informacije<br>Dodajanje naročnine                                                                                                    | 9<br>9<br>9<br>9<br>9<br>9                                                                  |
| O naročninah na prometne informacije<br>Aktivacija naročnine<br>Ogled naročnin na prometne informacije<br>Dodajanje naročnine<br>trafficTrends™                                                                                                    | 9<br>9<br>9<br>9<br>9<br>9<br>9<br>9                                                        |
| O naročninah na prometne informacije<br>Aktivacija naročnine<br>Ogled naročnin na prometne informacije<br>Dodajanje naročnine<br>trafficTrends™<br>Onemogočanje funkcije trafficTrends                                                                                                    | 9<br>9<br>9<br>9<br>9<br>9<br>9<br>9<br>9<br>9<br>9                                         |
| O naročninah na prometne informacije<br>Aktivacija naročnine<br>Ogled naročnin na prometne informacije<br>Dodajanje naročnine<br>trafficTrends™<br>Onemogočanje funkcije trafficTrends<br>Omogočanje prometnih informacij                                                                                                    | 9<br>9<br>9<br>9<br>9<br>9<br>9<br>9<br>9<br>9<br>9                                         |
| O naročninah na prometne informacije<br>Aktivacija naročnine<br>Ogled naročnin na prometne informacije<br>Dodajanje naročnine<br>trafficTrends™<br>Onemogočanje funkcije trafficTrends<br>Omogočanje prometnih informacij<br><b>Glasovni ukaz</b>                                                                                                    | 9<br>9<br>9<br>9<br>9<br>9<br>9<br>9<br>9<br>9<br>9<br>9<br>9<br>9                          |
| O naročninah na prometne informacije<br>Aktivacija naročnine<br>Ogled naročnin na prometne informacije<br>Dodajanje naročnine<br>trafficTrends™<br>Onemogočanje funkcije trafficTrends<br>Omogočanje prometnih informacij<br><b>Glasovni ukaz</b><br>Nastavitev besedne zveze za bujenje                                                                                                    | 9<br>9<br>9<br>9<br>9<br>9<br>9<br>9<br>9<br>9<br>9<br>9<br>9<br>9<br>9<br>9<br>9<br>9<br>9 |
| O naročninah na prometne informacije<br>Aktivacija naročnine<br>Ogled naročnin na prometne informacije<br>Dodajanje naročnine<br>trafficTrends™<br>Onemogočanje funkcije trafficTrends<br>Omogočanje prometnih informacij<br><b>Glasovni ukaz</b><br>Nastavitev besedne zveze za bujenje<br>Aktiviranje glasovnih ukazov                                                                                                    | 9<br>9<br>9<br>9<br>9<br>9<br>9<br>9<br>9<br>9<br>9<br>9<br>9<br>9<br>9<br>9<br>9           |
| O naročninah na prometne informacije<br>Aktivacija naročnine<br>Ogled naročnin na prometne informacije<br>Dodajanje naročnine<br>trafficTrends™<br>Onemogočanje funkcije trafficTrends<br>Omogočanje prometnih informacij<br><b>Glasovni ukaz</b><br>Nastavitev besedne zveze za bujenje<br>Aktiviranje glasovnih ukazov<br>Namigi za glasovne ukaze                                                                                                    | 9<br>9<br>9<br>9<br>9<br>9<br>9<br>9<br>9<br>9<br>9<br>9<br>9<br>9<br>9<br>9<br>9<br>9<br>9 |
| O naročninah na prometne informacije<br>Aktivacija naročnine<br>Ogled naročnin na prometne informacije<br>Dodajanje naročnine<br>trafficTrends™<br>Onemogočanje funkcije trafficTrends<br>Omogočanje prometnih informacij<br><b>Glasovni ukaz</b><br>Nastavitev besedne zveze za bujenje<br>Aktiviranje glasovnih ukazov<br>Namigi za glasovne ukaze<br>Začetek načrtovane poti z glasovnimi ukazi                                                                                                    | 9<br>9<br>9<br>9<br>9<br>9<br>9<br>9<br>9<br>9<br>9<br>9<br>9<br>9<br>9<br>9<br>9<br>9<br>9 |
| O naročninah na prometne informacije                                                                                                    | 9<br>9<br>9<br>9<br>9<br>9<br>9<br>9<br>9<br>9<br>9<br>9<br>9<br>9<br>9<br>9<br>9<br>9<br>9 |
| O naročninah na prometne informacije<br>Aktivacija naročnine<br>Ogled naročnin na prometne informacije<br>Dodajanje naročnine<br>trafficTrends™<br>Onemogočanje funkcije trafficTrends<br>Omogočanje prometnih informacij<br><b>Glasovni ukaz</b><br>Nastavitev besedne zveze za bujenje<br>Aktiviranje glasovnih ukazov<br>Namigi za glasovne ukaze<br>Začetek načrtovane poti z glasovnimi ukazi<br>Onemogočanje glasovnih ukazov                                                                                                    | 9<br>9<br>9<br>9<br>9<br>9<br>9<br>9<br>9<br>9<br>9<br>9<br>9<br>9<br>9<br>9<br>9<br>9<br>9 |
| O naročninah na prometne informacije<br>Aktivacija naročnine<br>Ogled naročnin na prometne informacije<br>Dodajanje naročnine<br>trafficTrends™<br>Onemogočanje funkcije trafficTrends<br>Omogočanje prometnih informacij<br><b>Glasovni ukaz</b><br>Nastavitev besedne zveze za bujenje<br>Aktiviranje glasovnih ukazov<br>Namigi za glasovne ukaze<br>Začetek načrtovane poti z glasovnimi ukazi<br>Utišanje navodil<br>Onemogočanje glasovnih ukazov<br><b>Prostoročni telefonski klici</b>                                                                                                    | 9<br>9<br>9<br>9<br>9<br>9<br>9<br>9<br>9<br>9<br>9<br>9<br>9<br>9<br>9<br>9<br>9<br>9<br>9 |
| O naročninah na prometne informacije<br>Aktivacija naročnine<br>Ogled naročnin na prometne informacije<br>Dodajanje naročnine<br>trafficTrends™<br>Onemogočanje funkcije trafficTrends<br>Omogočanje prometnih informacij<br><b>Glasovni ukaz</b><br>Nastavitev besedne zveze za bujenje<br>Aktiviranje glasovnih ukazov<br>Namigi za glasovne ukaze<br>Začetek načrtovane poti z glasovnimi ukazi<br>Utišanje navodil<br>Onemogočanje glasovnih ukazov<br><b>Prostoročni telefonski klici</b>                                                                                                    | 9<br>9<br>9<br>9<br>9<br>9<br>9<br>9<br>9<br>9<br>9<br>9<br>9<br>9<br>9<br>9<br>9<br>9<br>9 |
| O naročninah na prometne informacije<br>Aktivacija naročnine<br>Ogled naročnin na prometne informacije<br>Dodajanje naročnine<br>trafficTrends™<br>Onemogočanje funkcije trafficTrends<br>Omogočanje prometnih informacij<br><b>Glasovni ukaz</b><br>Nastavitev besedne zveze za bujenje<br>Aktiviranje glasovnih ukazov<br>Namigi za glasovne ukaze<br>Začetek načrtovane poti z glasovnimi ukazi<br>Utišanje navodil<br>Onemogočanje glasovnih ukazov<br><b>Prostoročni telefonski klici</b><br>O prostoročnem klicanju                                                                                                    | 9<br>9<br>9<br>9<br>9<br>9<br>9<br>9<br>9<br>9<br>9<br>9<br>9<br>9<br>9<br>9<br>9<br>9<br>9 |
| O naročninah na prometne informacije<br>Aktivacija naročnine<br>Ogled naročnin na prometne informacije<br>Dodajanje naročnine<br>trafficTrends™<br>Onemogočanje funkcije trafficTrends<br>Omogočanje prometnih informacij<br><b>Glasovni ukaz</b><br>Nastavitev besedne zveze za bujenje<br>Aktiviranje glasovnih ukazov<br>Namigi za glasovne ukaze<br>Začetek načrtovane poti z glasovnimi ukazi<br>Utišanje navodil<br>Onemogočanje glasovnih ukazov<br><b>Prostoročni telefonski klici</b><br>O prostoročnem klicanju<br>Združevanje s telefonom                                                                                                    | 9<br>9<br>9<br>9<br>9<br>9<br>9<br>9<br>9<br>9<br>9<br>9<br>9<br>9<br>9<br>9<br>9<br>9<br>9 |
| O naročninah na prometne informacije<br>Aktivacija naročnine<br>Ogled naročnin na prometne informacije<br>Dodajanje naročnine<br>trafficTrends™<br>Onemogočanje funkcije trafficTrends<br>Omogočanje prometnih informacij<br><b>Glasovni ukaz</b><br>Nastavitev besedne zveze za bujenje<br>Aktiviranje glasovnih ukazov<br>Namigi za glasovne ukaze<br>Začetek načrtovane poti z glasovnimi ukazi<br>Utišanje navodil<br>Onemogočanje glasovnih ukazov<br><b>Prostoročni telefonski klici</b><br>O prostoročnem klicanju<br>Združevanje s telefonom                                                                                                    | 9<br>9<br>9<br>9<br>9<br>9<br>9<br>9<br>9<br>9<br>9<br>9<br>9<br>9<br>9<br>9<br>9<br>9<br>9 |
| O naročninah na prometne informacije<br>Aktivacija naročnine<br>Ogled naročnin na prometne informacije<br>Dodajanje naročnine<br>trafficTrends™<br>Onemogočanje funkcije trafficTrends<br>Omogočanje prometnih informacij<br><b>Glasovni ukaz</b><br>Nastavitev besedne zveze za bujenje<br>Aktiviranje glasovnih ukazov<br>Namigi za glasovne ukaze<br>Začetek načrtovane poti z glasovnimi ukazi<br>Utišanje navodil<br>Onemogočanje glasovnih ukazov<br><b>Prostoročni telefonski klici</b><br>O prostoročnem klicanju<br>Omogočanje brezžične tehnologije Bluetooth<br>Združevanje s telefonom<br>Namigi po združevanju naprav<br>Prekinjanje povezave s telefonom                                                                                                    | 9<br>9<br>9<br>9<br>9<br>9<br>9<br>9<br>9<br>9<br>9<br>9<br>9<br>9<br>9<br>9<br>9<br>9<br>9 |
| O naročninah na prometne informacije<br>Aktivacija naročnine<br>Ogled naročnin na prometne informacije<br>Dodajanje naročnine<br>trafficTrends™<br>Onemogočanje funkcije trafficTrends<br>Omogočanje prometnih informacij<br><b>Glasovni ukaz</b><br>Nastavitev besedne zveze za bujenje<br>Aktiviranje glasovnih ukazov<br>Namigi za glasovne ukaze<br>Začetek načrtovane poti z glasovnimi ukazi<br>Utišanje navodil<br>Onemogočanje glasovnih ukazov<br><b>Prostoročni telefonski klici</b><br>O prostoročnem klicanju<br>Omogočanje brezžične tehnologije Bluetooth<br>Združevanje s telefonom<br>Namigi po združevanju naprav<br>Prekinjanje povezave s telefonom<br>Brisanie združenega telefona                                                                                                    | 9<br>9<br>9<br>9<br>9<br>9<br>9<br>9<br>9<br>9<br>9<br>9<br>9<br>9<br>9<br>9<br>9<br>9<br>9 |
| O naročninah na prometne informacije<br>Aktivacija naročnine<br>Ogled naročnin na prometne informacije<br>Dodajanje naročnine<br>trafficTrends™<br>Onemogočanje funkcije trafficTrends<br>Omogočanje prometnih informacij<br><b>Glasovni ukaz</b><br>Nastavitev besedne zveze za bujenje<br>Aktiviranje glasovnih ukazov<br>Namigi za glasovne ukaze<br>Začetek načrtovane poti z glasovnimi ukazi<br>Utišanje navodil<br>Onemogočanje glasovnih ukazov<br><b>Prostoročni telefonski klici</b><br>O prostoročnem klicanju<br>Omogočanje brezžične tehnologije Bluetooth<br>Združevanje s telefonom<br>Namigi po združevanju naprav<br>Prekinjanje povezave s telefonom<br>Brisanje združenega telefona                                                                                                    | 9<br>9<br>9<br>9<br>9<br>9<br>9<br>9<br>9<br>9<br>9<br>9<br>9<br>9<br>9<br>9<br>9<br>9<br>9 |
| O naročninah na prometne informacije<br>Aktivacija naročnine<br>Ogled naročnin na prometne informacije<br>Dodajanje naročnine<br>trafficTrends™<br>Onemogočanje funkcije trafficTrends<br>Omogočanje prometnih informacij<br><b>Glasovni ukaz</b><br>Nastavitev besedne zveze za bujenje<br>Aktiviranje glasovnih ukazov<br>Namigi za glasovne ukaze<br>Začetek načrtovane poti z glasovnimi ukazi<br>Utišanje navodil<br>Onemogočanje glasovnih ukazov<br><b>Prostoročni telefonski klici</b><br>O prostoročnem klicanju<br>Omogočanje brezžične tehnologije Bluetooth<br>Združevanje s telefonom<br>Namigi po združevanju naprav<br>Prekinjanje povezave s telefonom<br>Brisanje združenega telefona<br>Klicanje<br>Klicanje                                                                               | 99999999999999999999999999999999999999                                                      |
| O naročninah na prometne informacije<br>Aktivacija naročnine<br>Ogled naročnin na prometne informacije<br>Dodajanje naročnine<br>trafficTrends™<br>Onemogočanje funkcije trafficTrends<br>Omogočanje prometnih informacij<br><b>Glasovni ukaz</b><br>Nastavitev besedne zveze za bujenje.<br>Aktiviranje glasovnih ukazov<br>Namigi za glasovne ukaze<br>Začetek načrtovane poti z glasovnimi ukazi<br>Utišanje navodil<br>Onemogočanje glasovnih ukazov<br><b>Prostoročni telefonski klici</b><br>O prostoročnem klicanju<br>Omogočanje brezžične tehnologije Bluetooth<br>Združevanje s telefonom<br>Namigi po združevanju naprav<br>Prekinjanje povezave s telefonom<br>Brisanje združenega telefona<br>Klicanje<br>Klicanje številke<br>Klicanje številke                                                | 99999999999999999999999999999999999999                                                      |
| O naročninah na prometne informacije<br>Aktivacija naročnine<br>Ogled naročnin na prometne informacije<br>Dodajanje naročnine<br>trafficTrends™<br>Onemogočanje funkcije trafficTrends<br>Omogočanje prometnih informacij<br><b>Glasovni ukaz</b><br>Nastavitev besedne zveze za bujenje.<br>Aktiviranje glasovnih ukazov<br>Namigi za glasovne ukaze<br>Začetek načrtovane poti z glasovnimi ukazi<br>Utišanje navodil<br>Onemogočanje glasovnih ukazov<br><b>Prostoročni telefonski klici</b><br>O prostoročnem klicanju<br>Omogočanje brezžične tehnologije Bluetooth<br>Združevanje s telefonom<br>Namigi po združevanju naprav<br>Prekinjanje povezave s telefonom<br>Brisanje združenega telefona<br>Klicanje številke<br>Klicanje stika v telefonskem imeniku<br>Klicanje stika v telefonskem imeniku | 99999999999999999999999999999999999999                                                      |
| O naročninah na prometne informacije                                                                                                    | 99999999999999999999999999999999999999                                                      |
| O naročninah na prometne informacije                                                                                                    | 99999999999999999999999999999999999999                                                      |

| Uporaba možnosti med klicem                                            | 11                   |
|------------------------------------------------------------------------|----------------------|
| Shranjevanje domače telefonske številke                                | 11                   |
| Klicanje domov                                                         | 11                   |
| Uporaba programov1                                                     | 11                   |
| Uporaba pomoči                                                         | 11                   |
| Iskanje tem pomoči                                                     | 11                   |
| Smartphone Link                                                        | 11                   |
| Prenos programa Smartphone Link                                        | 11                   |
| Povezovanje s programom Smartphone Link                                | 11                   |
| Pošiljanje lokacije iz telefona v napravo                              | 11                   |
| Onemogočanje klicev, ko je vzpostavljena povezava s                    |                      |
| programom Smartphone Link                                              | 11                   |
| Storitve Garmin Live                                                   | 11                   |
| Naročanje na storitve Garmin Live                                      | 11                   |
| Iskanje zadnjega parkirnega mesta                                      | 12                   |
| ecoRoute                                                               | 12                   |
| ecoRoute Dodatek HD                                                    | 12                   |
| Nastavitev vozila                                                      | 12                   |
| Spreminjanje cene goriva                                               | 12                   |
| Umerjanje porabe goriva                                                | 12                   |
| O Izzivu ecoChallenge                                                  | 12                   |
| Ogled Informacij o porabi gonva                                        | 12                   |
| Polocila o kilometrim.                                                 | 12                   |
|                                                                        | 12                   |
| Ogled vromonsko napovodi                                               | 12                   |
| Ogled vremena blizu drugega mesta                                      | 12                   |
| Ogled vremenske slike                                                  | 13                   |
|                                                                        | 13                   |
| Ogled razmer na cesti                                                  | 13                   |
| Načrtovanje potovanja                                                  | 13                   |
| Načrtovanje potovanja                                                  | 13                   |
| Navigacija po shranjenem potovanju                                     | 13                   |
| Urejanje shranjenega potovanja                                         | 13                   |
| Ogled prejšnjih načrtovanih poti in ciljev                             | 13                   |
| Upravljanje podatkov                                                   | 12                   |
| Vrste datotek                                                          | 13                   |
| $\Omega$ nomnilniških karticah                                         | 13                   |
| Nameščanje pomnilniške kartice                                         | 13                   |
| Priklon naprave na računalnik                                          | 13                   |
| Prenašanje podatkov iz računalnika                                     | 13                   |
| Izkliučitev kabla USB                                                  | 14                   |
| Drilegoionie nonrove                                                   |                      |
| Prilagajanje naprave                                                   | 14                   |
|                                                                        | 14                   |
| Unogocalije zemijevidov                                                | 14                   |
| Nastavitve navigacije                                                  | 14<br>17             |
| Nastavitve načrtovanih poti                                            | 14                   |
| Nastavitve zaslona                                                     | 14                   |
| Nastavitve za Bluetooth                                                | 14                   |
| Izkliučujem Bluetooth                                                  | 14                   |
| Nastavitve prometnih informacii                                        | 14                   |
| Nastavitve merskih enot in oblike zapisa časa                          | 15                   |
| Nastavitve jezika in tipkovnice                                        | 15                   |
| Nastavitve naprave in zasebnosti                                       | 15                   |
| Nastavitve bližinskih opozoril                                         | 15                   |
| Povrnitev tovarniških nastavitev                                       | 15                   |
| Dodatek                                                                | 15                   |
| Nanajalni kahli                                                        | 15                   |
| Polnienie naprave                                                      | 15                   |
| Menjava varovalke v napajalnem kablu vozila                            | •••                  |
| получта таготако т парајанот нара уодна толито ди                      | 15                   |
| Nega naprave                                                           | 15<br>15             |
| Nega naprave                                                           | 15<br>15<br>15       |
| Nega naprave<br>Čiščenje zunanjega ohišja<br>Čiščenje zaslona na dotik | 15<br>15<br>15<br>15 |

| Namestitev na armaturno ploščo<br>Odstranjevanje naprave, nosilca in vakuumskega prijemala<br>Odstranjevanje naprave z nosilca<br>Odstranjevanje naprave iz vakuumskega prijemala<br>Odstranitev vakuumskega prijemala z vetrobranskega | 16<br>16<br>16<br>16 |
|----------------------------------------------------------------------------------------------------|----------------------|
| Nakup dodatnih zemljevidov                                                                                                    | 16                   |
| Nakup dodatne opreme                                                                                                    | 16                   |
| Odpravljanje težav 1                                                                                                    | 16                   |
| Vakuumski nosilec se ne drži na vetrobranskem steklu                                                                                                    | 16                   |
| Naprava ne pridobi satelitskih signalov                                                                                                    | 16                   |
| Naprava se v vozilu ne polni                                                                                                    | 16                   |
| Baterija ne ostane dolgo napolnjena                                                                                                    | 16                   |
| Merilnik baterije ni natančen<br>Moja naprava v računalniku ni prikazana kot odstranljiv                                                                                                    | 16                   |
|                                                                                                    | 16                   |
| Moja naprava v računalniku ni prikazana kot prenosna                                                                                                    |                      |
| naprava                                                                                                    | 16                   |
| Naprava v računalniku ni prikazana niti kot prenosna naprava                                                                                                    |                      |
| niti kot odstranljiv pogon                                                                                                    | 16                   |
| Telefon se noče povezati z napravo                                                                                                    | 16                   |
| Kazalo1                                                                                                    | 17                   |

## Uvod

#### 

Za opozorila in pomembne informacije o izdelku si oglejte navodila *Pomembne informacije o varnosti in izdelku* v škatli izdelka.

## Priključitev naprave na napajanje vozila

#### A OPOZORILO

Izdelek vsebuje litij-ionsko baterijo. Če želite preprečiti možnost poškodb oseb ali naprave, ki jo lahko povzroči izpostavljenost baterij visoki temperaturi, je ne izpostavljajte neposredni sončni svetlobi.

Preden začnete napravo uporabljati na baterijsko napajanje, jo napolnite.

1 Napajalni kabel vozila ① priključite v vrata USB na nosilcu.

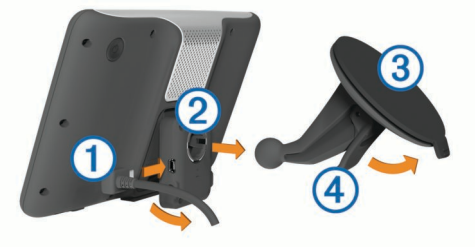

2 Nosilec ② potisnite na vakuumsko prijemalo ③, dokler se ne zaskoči na ustrezno mesto.

Logotip Garmin<sup>®</sup> na nosilcu mora biti z desno stranjo obrnjen navzgor.

- 3 Vakuumsko prijemalo pritisnite na vetrobransko steklo in pomaknite ročico ④ nazaj proti steklu.
- 4 Jeziček na vrhu nosilca namestite v režo na zadnji strani naprave.
- 5 Spodnji del nosilca potisnite v napravo, dokler se ne zaskoči.
- 6 Drug konec napajalnega kabla vozila priključite v vtičnico vozila.

## Podpora in posodobitve

Garmin Express omogoča preprost dostop do teh storitev za vašo napravo.

- Registracija izdelka
- · Posodobitve programske opreme in zemljevidov
- Priročniki za naprave
- Vozila, glasovi in drugi dodatki

#### Nastavitev Garmin Expressa

- 1 Manjši konec kabla USB vključite v vrata na napravi.
- Večji konec kabla USB vključite v prosta vrata USB računalnika.
- 3 Obiščite www.garmin.com/express.
- 4 Sledite navodilom na zaslonu.

#### nüMaps Guarantee™

Naprava je v 90 dneh od prve pridobitve satelitov med vožnjo morda upravičena do brezplačne posodobitve zemljevidov. Pogoje in določila si oglejte na www.garmin.com/numaps.

#### Doživljenjske naročnine

Z nekaterimi modeli dobite doživljenjske naročnine na nekatere funkcije. Za več informacij obiščite www.garmin.com/lmt.

LT: ta model vključuje doživljenjsko naročnino na prometne informacije in sprejemnik prometnih informacij.

- LM: ta model vključuje naročnino na nüMaps Lifetime™, ki zagotavlja četrtletne posodobitve zemljevidov skozi celotno življenjsko dobo naprave. Pogoje in določila si oglejte na www.garmin.com/us/maps/numaps\_lifetime.
- LMT: ta model vključuje naročnino na nüMaps Lifetime, doživljenjsko naročnino na prometne informacije in sprejemnik prometnih informacij.
- LMTHD ali LMT-D: ta model vključuje naročnino na nüMaps Lifetime, doživljenjsko naročnino na digitalne prometne informacije in sprejemnik digitalnih prometnih informacij.

#### Aktiviranje doživljenjskih zemljevidov

- 1 Obiščite www.garmin.com/express.
- 2 Sledite navodilom na zaslonu.

**OPOMBA:** če registrirate napravo, lahko prejemate e-poštna obvestila, ko je na voljo posodobitev zemljevidov.

### Preklop v stanje pripravljenosti in iz njega

Ko naprave ne uporabljate, lahko v stanju pripravljenosti varčujete z energijo baterije. V načinu pripravljenosti naprava porablja zelo malo energije in se lahko takoj prebudi za uporabo.

**NAMIG:** z energijo lahko varčujete tako, da napravo med polnjenjem baterije postavite v način mirovanja.

Pritisnite tipko za vklop/izklop ①.

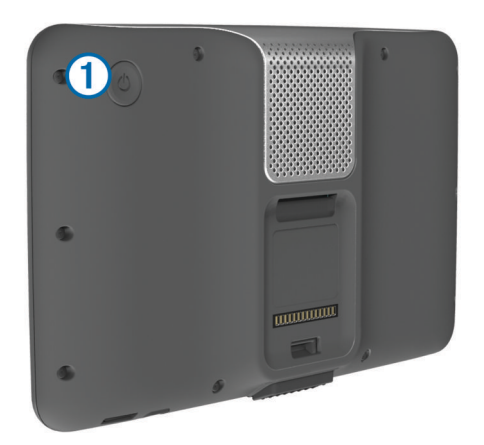

## Izklop naprave

1 Držite tipko za vklop/izklop, dokler se na zaslonu ne prikaže poziv.

Poziv se prikaže po petih sekundah. Če tipko za vklop/izklop spustite, preden se prikaže poziv, se naprava preklopi v stanje pripravljenosti.

2 Izberite Izključi.

#### Ponovni zagon naprave

Če naprava preneha delovati, jo lahko zaženete znova.

Pritisnite in 10 sekund držite tipko za vklop/izklop.

## Iskanje signalov GPS

- 1 Vklopite napravo.
- 2 Po potrebi pojdite na prosto, kjer v bližini ni visokih stavb in dreves.
- **3** Po potrebi pritisnite in držite **1** za ogled podrobnih informacij o satelitskih signalih.

## Vnašanje profila avtodoma

#### 

Vnos karakteristik vozila v profil ne zagotavlja, da bodo karakteristike upoštevane pri vseh predlaganih načrtovanih poteh ali da boste v vseh primerih prejemali opozorilne ikone. V podatkih zemljevidov so morda omejitve, ki jih naprava ne more upoštevati v vseh primerih, ali pa so take razmere na cesti. Pri odločanju med vožnjo vedno upoštevajte prometne znake in razmere na cesti.

#### 1 Izberite Nastavitve > Profil avtodoma.

- 2 Izberite Avtodom.
- 3 Izberite +.
- 4 Sledite navodilom na zaslonu.

#### Aktiviranje profila avtodoma

Preden lahko profil aktivirate, ga morate dodati (Vnašanje profila avtodoma).

Naprava načrtovane poti izračuna glede na širino, dolžino, težo in druge nastavitve aktivnega profila.

- 1 Izberite Nastavitve > Profil avtodoma > Avtodom.
- 2 Izberite profil.
- 3 Izberite Izbira profila.

#### Nastavljanje svetlosti zaslona

- 1 Izberite Nastavitve > Zaslon > Svetlost.
- 2 S premikanjem drsnika nastavite želeno osvetlitev.

### Nastavitev glasnosti

- 1 Izberite Glasnost.
- 2 Izberite možnost:
  - Glasnost nastavite z drsnikom.
  - Za izklop zvoka naprave izberite 🔌.
  - Za dodatne možnosti izberite 🔧.

#### Samodejna glasnost

Samodejna glasnost pri napravah s prostoročnim klicanjem omogoča, da naprava prilagaja raven glasnosti glede na hrup v ozadju v vozilu (Prostoročni telefonski klici).

Samodejni nadzor glasnosti zniža glasnost naprave, ko je hrupa v ozadju malo in zviša raven glasnosti, ko se hrup v ozadju poveča.

#### Omogočanje samodejne glasnosti

Naprava lahko samodejno prilagaja svojo glasnost glede na glasnost hrupa v ozadju.

- 1 Izberite Glasnost > 3.
- 2 Po potrebi izberite Samodejna glasnost.
- 3 Izberite Vključeno.

## Ikone vrstice stanje

Vrstica stanja je na vrhu glavnega menija. Ikone v vrstici stanja prikazujejo informacije o funkcijah naprave. Nekatere ikone lahko izberete in spremenite nastavitve ali si ogledate dodatne informacije.

|             | Stanje signala GPS                                                                |
|-------------|-----------------------------------------------------------------------------------|
| *           | Stanje tehnologije Bluetooth <sup>®</sup> (se prikaže, ko je omogočeno Bluetooth) |
|             | Indikator načina prevoza                                                          |
| <b>9:10</b> | Trenutni čas                                                                      |
| -           | Stanje baterije                                                                   |

| ¥   | Povezano s programom Smartphone Link |
|-----|--------------------------------------|
| 53° | Temperatura                          |

#### Ogled stanja signala GPS

Pritisnite in tri sekunde držite ....

#### Informacije o bateriji

Ko baterijo priklopite na napajanje, se začne polniti.

v vrstici stanja prikazuje stanje notranje baterije. Če želite povečati natančnost merilnika baterije, popolnoma porabite baterijo in jo znova napolnite. Naprave ne izklopite, dokler se ne napolni popolnoma.

#### Nastavljanje časa

- 1 V vrstici stanja nastavite čas.
- 2 Izberite možnost:
  - Če želite čas samodejno nastaviti z informacijami GPS, izberite Samodejno.
  - Če želite čas nastaviti ročno, povlecite številke navzgor ali navzdol.

### Uporaba tipk na zaslonu

- Izberite 5, da se vrnete na prejšnji zaslon.
- Če se želite hitro vrniti v glavni meni, držite 5.
- Držite ▲ ali ➡ za hitrejše pomikanje.
- Izberite za ogled menija z možnostmi za trenutni zaslon.

## Uporaba tipkovnice na zaslonu

Če želite spremeniti postavitev tipkovnice, si oglejte razdelek "Nastavitve jezika in tipkovnice" (Nastavitve jezika in tipkovnice).

- Če želite izbrisati iskalni vnos, izberite X.
- Če želite izbrisati znak, izberite
- Če želite spremeniti način jezika tipkovnice, izberite @.
- Če želite vnesti posebne znake, na primer pike, izberite &?%.
- Če želite spremeniti majhne in velike črke, izberite +.

## Uporaba vzvratne kamere

#### 

Med uporabo vzvratne kamere se osredotočite na vožnjo. Uporaba vzvratne kamere je dodatna varnostna praksa, ni pa nadomestek za voznikovo pozornost in razumnost.

Če je v vozilu nameščena vzvratna kamera s kompozitnim videom, si lahko njeno sliko ogledate na napravi.

 Če je treba, priključite kamero na priključek video-in ① na nosilcu.

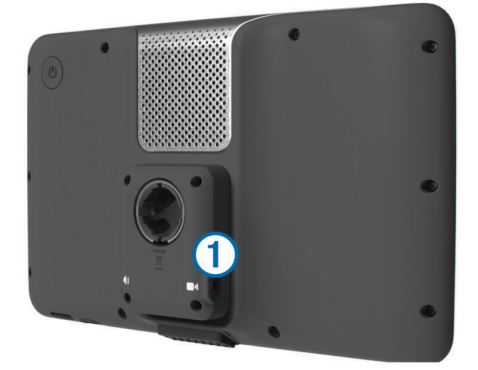

- 2 Izberite možnost:
  - Če je kamera priklopljena na vzvratne luči, prestavite vozilo v vzvratno prestavo.
  - Če je kamera priklopljena na akumulator vozila, izberite
    na zaslonu.

Slika kamere se prikaže na zaslonu naprave.

# Lokacije

V napravo naloženi podrobni zemljevidi vsebujejo lokacije, na primer restavracije, hotele in avtomobilske servise, ter podrobne informacije o ulicah. S kategorijami lahko poiščete bližnja podjetja in znamenitosti. Iščete lahko tudi naslove, koordinate, mesta in križišča.

## Iskanje lokacij

#### Iskanje lokacije po kategoriji

- 1 Izberite Kam?.
- 2 Izberite kategorijo ali Kategorije.
- **3** Po potrebi izberite podkategorijo.
- 4 Izberite lokacijo.

#### Iskanje znotraj kategorije

Po iskanju destinacije lahko določene kategorije prikažejo seznam hitrih iskanj, ki prikazuje zadnje tri izbrane destinacije.

- 1 Izberite Kam?.
- 2 Izberite kategorijo ali Kategorije.
- 3 Izberite kategorijo.
- 4 Če je na voljo, izberite destinacijo s seznama hitrih iskanj.

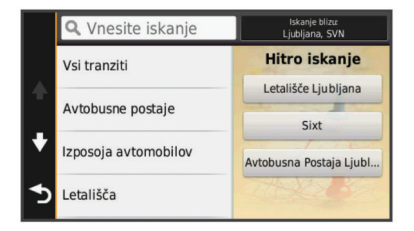

5 Po potrebi izberite ustrezno destinacijo.

#### Iskanje storitev RV

OPOMBA: ta funkcija ni na voljo na vseh območjih.

Poiščete lahko bližnje lokacije za popravilo, vleko in druge storitve za avtodome.

Izberite Kam? > Storitve za avtodome.

#### Iskanje parkirišč za avtodome

OPOMBA: ta funkcija ni na voljo na vseh območjih.

Parkirišča za avtodome lahko poiščete glede na razpoložljive ugodnosti.

- 1 Izberite Kam? > Parki za avtodome.
- 2 Če je treba, izberite **Izberite za filtriranje po storitvah**, izberite eno ali več ugodnosti in izberite **Shrani**.
- 3 Izberite lokacijo.

#### Iskanje kampov ACSI™

OPOMBA: ta funkcija ni na voljo na vseh območjih.

Kampe Auto Camper Service International (ACSI) lahko iščete glede na storitve, ki jih nudijo.

- 1 Izberite Kam? > ACSI.
- 2 Če je treba, izberite **Izberite za filtriranje po storitvah**, izberite eno ali več ugodnosti in izberite **Shrani**.
- 3 Izberite lokacijo.

#### Iskanje kampov MHF in parkirišč za avtodome

OPOMBA: ta funkcija ni na voljo na vseh območjih.

Poiščete lahko kampe Motorhome Facts (MHF) in parkirišča za avtodome.

- 1 Izberite Kam? > MHF.
- 2 Izberite možnost:
  - Če želite preiskati celotno zbirko podatkov, izberite Vse kategorije.
  - Če želite iskanje omejiti na kampe, izberite Kampi.
  - Če želite iskanje omejiti na parkirišča za avtodome, izberite **Parkirišča za avtodome**.
  - Če želite uporabiti iskanje s črkovanjem, izberite .
- 3 Izberite lokacijo.

#### Iskanje lokacije z vrstico za iskanje

Z vrstico za iskanje lahko lokacije iščete tako, da vnesete kategorijo, ime blagovne znamke, naslov ali ime mesta.

- 1 Izberite Kam?.
- 2 Izberite Vnesite iskanje v vrstico za iskanje.
- 3 Vnesite celotni ali del iskalnega izraza.
- Predlagani iskalni izrazi se pojavijo pod vrstico za iskanje.
- 4 Izberite možnost:
  - Če želite poiskati vrsto dejavnosti, vnesite ime kategorije (na primer "kina").
  - Če želite poiskati podjetje po imenu, vnesite celotno ime ali njegov del.
  - Če želite poiskati naslov v bližini, vnesite hišno številko in ime ulice.
  - Če želite poiskati naslov v drugem mestu, vnesite hišno številko, ime ulice, mesto in državo.
  - · Če želite poiskati mesto, vnesite mesto in državo.
  - Če želite poiskati koordinate, vnesite zemljepisno širino in dolžino.
- 5 Izberite možnost:
  - Če želite iskati s predlaganim iskalnim izrazom, ga izberite.
  - Za iskanje z vnesenim besedilom izberite Q.
- 6 Po potrebi izberite lokacijo.

## Spreminjanje območja iskanja

- 1 V glavnem meniju izberite Kam?.
- 2 Izberite Iskanje blizu.
- 3 Izberite možnost.

#### Iskanje lokacije z brskanjem po zemljevidu

Preden lahko iščete lokacije, vključene v podatkih zemljevidov, kot so restavracije, bolnišnice in bencinske črpalke, morate omogočiti plast zemljevida za lokacije ob cesti (Prilagajanje plasti zemljevida).

- 1 Izberite Prikaži zemljevid.
- Povlecite in povečajte zemljevid, da prikažete območje, ki ga želite preiskati.
- 3 Po potrebi izberite Q in izberite ikono kategorije, če si želite ogledati samo določeno kategorijo krajev.

Na zemljevidu se prikažejo modre oznake (🖽 ali modra pika).

- 4 Izberite možnost:
  - Izberite lokacijsko označbo.
  - Izberite točko, na primer ulico, križišče ali naslov.
- 5 Po potrebi izberite opis lokacije za ogled dodatnih informacij.

#### Iskanje naslova

**OPOMBA:** vrstni red korakov je odvisen od podatkov zemljevidov, ki so naloženi v napravo.

- 1 Izberite Kam? > Naslov.
- 2 Vnesite številko naslova in izberite Končano.
- 3 Vnesite ime ulice in izberite Naprej.
- 4 Po potrebi izberite **Iskanje blizu**, da spremenite mesto, državo ali provinco.
- 5 Po potrebi izberite mesto, državo ali provinco.
- 6 Po potrebi izberite naslov.

## Iskanje nedavno najdenih lokacij

Naprava shrani zadnjih 50 najdenih lokacij.

- 1 Izberite Kam? > Nedavno.
- 2 Izberite lokacijo.

#### Brisanje seznama nedavno najdenih lokacij Izberite Kam? > Nedavno > > Počisti > Da.

## Iskanje parkirnih mest

- 1 Izberite Kam? > Kategorije > Parkirišča.
- 2 Izberite lokacijo parkirišča.

## Orodja za iskanje

Orodja za iskanje omogočajo iskanje posebnih vrst lokacij z odzivanje na pozive na zaslonu.

#### Iskanje križišča

- 1 Izberite Kam? > Kategorije > Križišča.
- 2 Izberite možnost:
  - Izberite zvezno državo ali provinco.
  - Če želite spremeniti državo, zvezno državo ali provinco, izberite Zvezna država ali država in vnesite ime.
- 3 Vnesite ime prve ulice in izberite Naprej.
- 4 Če je treba, izberite ulico.
- 5 Vnesite ime druge ulice in izberite Naprej.
- 6 Če je treba, izberite ulico.
- 7 Po potrebi izberite križišče.

#### Iskanje mesta

- 1 Izberite Kam? > Kategorije > Mesta.
- 2 Izberite Vnesite iskanje.
- 3 Vnesite ime mesta in izberite Q.
- 4 Izberite mesto.

#### Iskanje lokacije z uporabo koordinat

Lokacijo lahko poiščete z vnosom zemljepisne širine in dolžine. To je lahko še posebej koristno pri iskanju zbirk Geocache.

1 Izberite Kam? > Kategorije > Koordinate.

- 2 Po potrebi izberite **\** in spremenite obliko zapisa koordinat ali geodetski referenčni sistem.
- 3 Izberite koordinato zemljepisne širine.
- 4 Vnesite novo koordinato in izberite Končano.
- 5 Izberite koordinato zemljepisne dolžine.
- 6 Vnesite novo koordinato in izberite Končano.
- 7 Izberite Pokaži na zemljevidu.

## Shranjevanje lokacij

## Shranjevanje položaja

- 1 Poiščite lokacijo (Iskanje lokacije po kategoriji).
- Izberite lokacijo iz rezultatov iskanja.
- 3 Izberite 1.
- 4 Izberite = > Shrani.

5 Po potrebi vnesite ime in izberite Končano.

## Shranjevanje trenutne lokacije

- 1 Na zemljevidu izberite ikono vozila.
- 2 Izberite Shrani.
- **3** Vnesite ime in izberite **Končano**.
- 4 Izberite V redu.

## Shranjevanje domače lokacije

Za kraj, kamor se največkrat vračate, lahko nastavite domačo lokacijo.

- 1 Izberite Kam? > = > Nastavi domačo lokacijo.
- 2 Izberite Vnesite naslov, Uporabi trenutno lokacijo ali Nedavno najdeno.

Lokacija se v meni s shranjenimi lokacijami shrani kot "Domača lokacija".

#### Pot domov

Izberite Kam? > Domov.

#### Urejanje informacij o domači lokaciji

- 1 Izberite Kam? > Shranjeno > Domov.
- 2 Izberite **f**.
- 3 Izberite = > Uredi.
- 4 Vnesite spremembe.
- 5 Izberite Končano.

### Urejanje shranjene lokacije

- 1 Izberite Kam? > Shranjeno.
- 2 Po potrebi izberite kategorijo.
- 3 Izberite lokacijo.
- 4 Izberite
- 5 Izberite = > Uredi.
- 6 Izberite možnost:
  - Izberite Ime.
  - · Izberite Telefonska številka.
  - Če želite shranjeni lokaciji dodeliti kategorijo, izberite Kategorije.
  - Če želite spremeniti simbol, s katerim je shranjena lokacija označena na zemljevidu, izberite Spremeni simbol.
- 7 Uredite podatke.
- 8 Izberite Končano.

#### Dodeljevanje kategorij shranjeni lokaciji

Dodate lahko uporabniške kategorije, v katere organizirate shranjene lokacije.

**OPOMBA:** kategorije se prikažejo v meniju s shranjenimi lokacijami, ko shranite vsaj 12 lokacij.

- 1 Izberite Kam? > Shranjeno.
- 2 Izberite lokacijo.
- 3 Izberite 1.
- 4 Izberite => Uredi > Kategorije.
- 5 Vnesite eno ali več imen kategorij, ločenih z vejicami.
- 6 Če je treba, izberite predlagano kategorijo.
- 7 Izberite Končano.

#### Brisanje shranjene lokacije

OPOMBA: izbrisanih lokacij ni mogoče obnoviti.

- 1 Izberite Kam? > Shranjeno.
- 2 Izberite = > Izbriši shranjene kraje.
- 3 Izberite polje poleg shranjenih lokacij, ki jih želite izbrisati, in nato Izbriši.

## Nastavitev simuliranega položaja

Če ste v zaprtem prostoru ali naprava ne prejema satelitskega signala, lahko uporabite GPS in nastavite simulirani položaj.

- 1 Izberite Nastavitve > Navigacija > Simulacija GPS-a.
- 2 V glavnem meniju izberite **Prikaži zemljevid**.
- **3** Dvakrat tapnite zemljevid, da izberete območje. Naslov lokacije se pojavi na dnu zaslona.
- 4 Izberite opis položaja.
- 5 Izberite Nastavi položaj.

## Dodajanje bližnjice

Bližnjice lahko dodate v meni Kam?. Bližnjica lahko kaže na lokacijo, kategorijo ali orodje za iskanje.

V meniju Kam? je lahko največ 36 bližnjičnih ikon.

- 1 Izberite Kam? > Dodaj bližnjico.
- **2** Izberite element.

#### Odstranjevanje bližnjice

- 1 Izberite Kam? > > > Odstrani bližnjice.
- 2 Izberite želeno bližnjico.
- 3 Ponovno izberite želeno bližnjico za potrditev.

## Uporabniške destinacije

Uporabniške destinacije so izbrane točke na zemljevidu. Vsebujejo lahko opozorila, ki vam sporočijo, da ste v bližini ciljne točke ali da potujete z večjo hitrostjo od določene.

#### Nameščanje programa POI Loader

V računalniku lahko ustvarite ali vanj prenesete sezname uporabniških destinacij in jih namestite v napravo s programsko opremo Garmin POI Loader.

1 Obiščite www.garmin.com/poiloader.

2 Sledite navodilom na zaslonu.

#### Uporaba datotek s pomočjo za POI Loader

Za več informacij o programu POI Loader si oglejte datoteko s pomočjo.

Z odprtim programom POI Loader kliknite Pomoč.

#### Iskanje uporabniških destinacij

Preden lahko poiščete uporabniške destinacije, morate te naložiti v napravo s programsko opremo POI Loader (Nameščanje programa POI Loader).

- 1 Izberite Kam? > Kategorije.
- 2 Pomaknite se na razdelek Druge kategorije in izberite kategorijo.

# Navigacija

## Načini prevoza

Usmerjanje in navigacija se izračunavata drugače glede na način prevoza. Trenutni način transporta označuje ikona v vrstici stanja.

|     | Način avtodoma   |
|-----|------------------|
| 600 | Način avtomobila |

#### Izbira načina prevoza

Izberite 🕮.

## Začetek načrtovane poti

- **1** Poiščite lokacijo (Lokacije).
- 2 Izberite lokacijo.

3 Izberite Pojdi!.

#### Predogled več načrtovanih poti

- 1 Poiščite lokacijo (Iskanje lokacije po kategoriji).
- 2 Izberite lokacijo iz rezultatov iskanja.
- 3 Izberite Načrtovane poti.
- 4 Izberite načrtovano pot.

#### Spreminjanje načina izračuna načrtovane poti

Izračun načrtovane poti je zasnovan na omejitvah hitrosti in podatkih o pospeševanju vozila na ustrezni načrtovani poti. Način izračuna vpliva samo na avtomobilske načrtovane poti.

#### Izberite Nastavitve > Navigacija > Način izračuna.

- Izberite **Krajši čas** za izračun poti, ki jih prepotujete hitreje, vendar so lahko daljše.
- Izberite **Krajša pot** za izračun poti, ki so krajše, vendar lahko trajajo dlje.
- Izberite Izven cest za izračun poti od točke do točke (ne glede na ceste).

#### Navigacija izven cest

Če med navigacijo ne sledite cestam, lahko uporabite način za vožnjo izven cest.

- 1 Izberite Nastavitve > Navigacija.
- 2 Izberite Način izračuna > Izven cest > Shrani.
- Naslednja načrtovana pot bo izračunana kot ravna črta do lokacije.

#### Nastavitev načrtovane poti do shranjene lokacije

- 1 Izberite Kam? > Shranjeno.
- 2 Če je treba, izberite kategorijo ali Vsi shranjeni kraji.
- 3 Izberite lokacijo.
- 4 Izberite Pojdi!.

## Načrtovana pot na zemljevidu

#### OBVESTILO

Funkcija omejitve hitrost je samo informativna in ne zamenjuje odgovornosti, da je treba spoštovati vse postavljene znake za omejitev hitrosti in vedno voziti varno. Garmin ne bo odgovoren za katero koli prometno kazen ali poziv, ki ga prejmete zaradi nespoštovanja ustreznih prometnih zakonov in znakov.

Načrtovano pot predstavlja škrlatna črta. Cilj je označen s karirasto zastavo.

Med potovanjem vas naprava vodi do cilja z glasovnimi pozivi, puščicami na zemljevidu in usmeritvami na vrhu zemljevida. Če skrenete z izvirne načrtovane poti, naprava ponovno izračuna načrtovano pot in posreduje navodila zanjo.

Med vožnjo po večjih cestah se lahko prikaže podatkovno polje, ki prikazuje trenutno omejitev hitrosti.

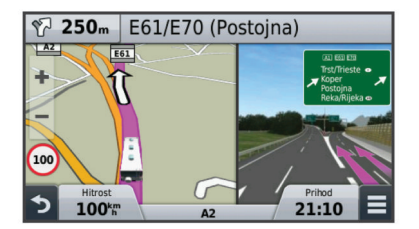

#### Uporaba zemljevida za navigacijo

- 1 Izberite Prikaži zemljevid.
- 2 Izberite mesto kjer koli na zemljevidu.
- 3 Izberite možnost:
  - Za povečavo ali pomanjšavo izberite + ali -...

- Za preklop med pogledom s severom zgoraj in 3Dpogledom izberite ▲.
- Če si želite določene kategorije ogledati, ko ne izvajate navigacije po načrtovani poti, izberite **Q**.
- Če želite usrediniti zemljevid na vašo trenutno lokacijo, izberite **5**.

#### Dodajanje točke načrtovani poti

Pred dodajanjem postanka se morate usmerjati po načrtovani poti.

- 1 Na zemljevidu izberite **5** > Kam?.
- **2** Poiščite dodaten postanek.
- 3 Postanek izberite med rezultati iskanja.
- 4 Izberite Pojdi!.
- 5 Izberite Dodaj aktivni načrtovani poti.

#### Izbira obvoza

Pred obvozom morate dodati orodje za obvoze v meni orodij zemljevida (Prilagajanje orodij zemljevida).

Obvozite lahko določeno razdaljo ob načrtovani poti ali pa določene ceste. To je koristno, če naletite na gradbišča, zaprte ceste ali slabe razmere na cesti.

- Med navigacijo po načrtovani poti na zemljevidu izberite > Obvoz.
- 2 Izberite možnost.
  - Če želite določeno dolg obvoz načrtovane poti izberite 0.5 km, 2 km ali 5 km.
  - Za obvoz določene ceste na načrtovani poti izberite 🖽.
- 3 Po potrebi izberite cesto, ki jo želite obvoziti.

#### Ustavitev načrtovane poti

Na zemljevidu izberite  $\equiv$  >  $\otimes$ .

## Ogled dejavnosti na načrtovani poti

#### Ogled seznama zavojev

Med navigacijo po načrtovani poti si lahko ogledate vse zavoje in manevre na celotni načrtovani poti in razdalje med zavoji.

- Med navigacijo po načrtovani poti izberite vrstico z besedilom na vrhu zemljevida.
- Izberite zavoj.

Prikažejo se podrobnosti o zavoju. Če je na voljo, se na večjih cestah prikaže slika odcepov.

#### Ogled celotne načrtovane poti na zemljevidu

- 1 Med navigacijo po načrtovani poti izberite vrstico za krmarjenje na vrhu zemljevida.
- 2 Izberite = > Zemljevid

#### Ogled naslednjega zavoja

Med navigacijo po avtomobilski načrtovani poti je v zgornjem levem kotu zemljevida prikazan predogled naslednjega zavoja, zamenjave pasu ali drugega manevra.

Predogled prikazuje razdaljo do zavoja ali manevra in, če je na voljo, pas, po katerem morate voziti.

Če si želite naslednji zavoj ogledati na zemljevidu, izberite 📴

#### Aktivno usmerjanje po pasovih

Ko se med navigacijo po načrtovani poti približate zavoju, se ob zemljevidu prikaže natančna simulacija ceste, če je na voljo. Obarvana črta prikazuje ustrezen vozni pas za zavoj.

#### Ogled odcepov

Med navigacijo po načrtovani poti si lahko ogledate odcepe večjih cest. Ko se približate križišču na poti, se za kratek čas prikaže slika križišča, če je na voljo. Za ogled križišča, če je na voljo, na zemljevidu izberite Post.

## **Opozorilne ikone**

#### 

Vnos karakteristik vozila v profil ne zagotavlja, da bodo karakteristike upoštevane pri vseh predlaganih načrtovanih poteh ali da boste v vseh primerih prejemali opozorilne ikone. V podatkih zemljevidov so morda omejitve, ki jih naprava ne more upoštevati v vseh primerih, ali pa so take razmere na cesti. Pri odločanju med vožnjo vedno upoštevajte prometne znake in razmere na cesti.

#### Opozorila o razmerah na cesti

| <b></b>    | Nevarnost nasedanja |
|------------|---------------------|
| ×.         | Stranski veter      |
| ) <u> </u> | Ozka cesta          |
| \$         | Oster ovinek        |
| Arr        | Strm hrib navzdol   |
| *          | Drevo nad cesto     |

## O možnosti Pred vami

Ogledate si lahko prihajajoča podjetja in storitve na načrtovani poti ali cesti, po kateri potujete.

Storitve so razporejene po zavihkih po kategoriji.

|           | Gorivo             |
|-----------|--------------------|
| Ψ٩        | Hrana              |
| ļ•=ļ      | Prenočišče         |
| <b>∔†</b> | Stranišča          |
| Ρ         | Parkirišče         |
| \$        | Banke in bankomati |

#### Iskanje destinacij pred vami

1 Na zemljevidu izberite **=** > **Pred vami**.

- **2** Izberite zavihek.
- 3 Izberite destinacijo.

#### Prilagajanje kategorij možnosti Pred vami

Spremenite lahko kategorije, ki jih iščete, prerazporedite vrstni red kategorij in poiščete določeno podjetje ali kategorijo.

- 1 Na zemljevidu izberite = > Pred vami.
- 2 Izberite ikono storitve.
- 3 Izberite **%**.
- 4 Izberite možnost:
  - Če želite kategorijo premakniti navzgor ali navzdol po seznamu, izberite in povlecite puščico na desni strani imena kategorije.
  - · Če želite spremeniti kategorijo, jo izberite.
  - Če želite ustvariti kategorijo po meri, izberite kategorijo, nato Iskanje po meri in vnesite ime podjetja ali kategorije.
- 5 Izberite Končano.

## Podatki o potovanju

#### Ogled podatkov o potovanju na zemljevidu

Preden si lahko ogledate podatke o potovanju na zemljevidu, morate dodati orodje v meni orodij zemljevida (Prilagajanje orodij zemljevida).

Na zemljevidu izberite **=** > **Podatki o potovanju**.

#### Prilagajanje polj podatkov o potovanju

Preden lahko prilagajte podatke, prikazane v poljih podatkov o potovanju na zemljevidu, morate v meni orodij zemljevida dodati orodje podatkov o potovanju (Prilagajanje orodij zemljevida).

- 1 Izberite Prikaži zemljevid.
- Izberite možnost > Podatki o potovanju.
- 3 Izberite polje podatkov o potovanju.
- 4 Izberite možnost.

Novo polje podatkov o potovanju je prikazano na seznamu podatkov o potovanju.

#### Ogled strani Informacije o potovanju

Stran s podatki o potovanju prikazuje trenutno hitrost in statistiko potovanja.

**OPOMBA:** če se pogosto zaustavljate, pustite napravo vklopljeno, da lahko natančno izmeri čas potovanja.

Na zemljevidu izberite Hitrost.

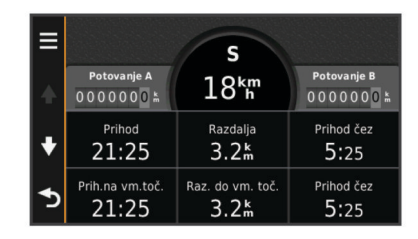

#### Ogled dnevnika potovanja

Naprava vodi dnevnik potovanja, ki je zapis poti, ki ste jo prepotovali.

- 1 Izberite Nastavitve > Zemljevid in vozilo > Plasti zemljevida.
- 2 Izberite potrditveno polje Dnevnik potovanja.

#### Ponastavitev potovalnega računalnika

- 1 Na zemljevidu izberite Hitrost.
- 2 Izberite > Ponastavi polja.
- 3 Izberite možnost:
  - Ko ne vozite po načrtovani poti, izberite Izberi vse za ponastavitev vseh podatkovnih polj, razen merilnika hitrosti, na prvi strani.
  - Izberite Ponastavi podatke o poti, če želite ponastaviti informacije na potovalnem računalniku.
  - Če želite ponastaviti največjo hitrost, izberite Ponastavi najvišjo hitrost.
  - Če želite ponastaviti merilnik prevožene poti, izberite **Ponastavi pot B**.

## Uporaba predlaganih načrtovanih poti

Pred uporabo te funkcije morate shraniti vsaj eno lokacijo in omogočiti funkcijo zgodovine potovanj (Nastavitve naprave in zasebnosti).

S funkcijo myTrends<sup>™</sup> naprava predvidi cilj na osnovi zgodovine potovanj, dneva v tednu in časa dneva. Potem ko se boste nekajkrat peljali do shranjene lokacije, bo ta prikazana v navigacijski vrstici na zemljevidu, skupaj s predvidenim časom potovanja in prometnimi informacijami.

Izberite navigacijsko vrstico za ogled predlagane načrtovane poti do lokacije.

## Ogled informacij o trenutni lokaciji

Za ogled informacij o trenutni lokaciji lahko uporabite stran Kje sem?. Ta funkcija je uporabna, ko morate reševalcem povedati, kje ste.

Na zemljevidu izberite vozilo.

#### Iskanje bližnjih storitev

Na strani Kje sem? lahko najdete storitve v bližini, kot so gorivo, bolnice ali policijske postaje.

- 1 Na zemljevidu izberite vozilo.
- 2 Izberite kategorijo.

#### Pridobivanje usmeritev do trenutne lokacije

Če morate drugi osebi povedati, kako naj pride do vaše trenutne lokacije, vam lahko naprava pripravi seznam usmeritev.

- 1 Na zemljevidu izberite vozilo.
- 2 Izberite > Navodila do mene.
- 3 Izberite začetno lokacijo.
- 4 Izberite Izbira.

### Izogibanje tipom cest in manevrom

- 1 Izberite Nastavitve > Navigacija > Izogibanja.
- 2 Izberite tipe cest in manevre, ki se jim želite izogniti na načrtovani poti, nato izberite **Shrani**.

## O izogibanjih po meri

Z izogibanji po meri se lahko izognete določenim območjem in delom ceste. Izogibanja po meri lahko, če želite, omogočite ali onemogočite.

#### Izogibanje območju

- 1 Izberite Nastavitve > Navigacija > Izogibanja po meri.
- 2 Po potrebi izberite Dodaj izogibanja.
- 3 Izberite Dodaj izogibanje območju.
- 4 Izberite zgornji levi vogal območja in nato Naprej.
- 5 Izberite spodnji desni vogal območja za izogibanje in nato Naprej.

Izbrano območje na zemljevidu je zasenčeno.

6 Izberite Končano.

#### Izogibanje cesti

- 1 Izberite Nastavitve > Navigacija > Izogibanja po meri.
- 2 Izberite Dodaj izogibanje cesti.
- Izberite začetno točko dela ceste, ki se mu želite izogniti, in nato Naprej.
- 4 Izberite končno točko dela ceste in nato Naprej.
- 5 Izberite Končano.

#### Onemogočanje izogibanja po meri

Izogibanje po meri lahko onemogočite, ne da bi ga izbrisali.

- 1 Izberite Nastavitve > Navigacija > Izogibanja po meri.
- 2 Izberite izogibanje.
- 3 Izberite = > Onemogoči.

#### Brisanje izogibanj po meri

- 1 Izberite Nastavitve > Navigacija > Izogibanja po meri.
- 2 Izberite možnost:
  - Za brisanje vseh izogibanj po meri izberite x̄.
  - Za brisanje enega izogibanja po meri izberite izogibanje in nato => Izbriši.

## Prilagajanje zemljevida

#### Prilagajanje orodij zemljevida

Izberete lahko bližnjice, ki naj bodo prikazane v meniju orodij zemljevida.

- 1 Izberite Nastavitve > Zemljevid in vozilo > Orodja zemljevida.
- 2 Izberite orodja zemljevida, ki naj bodo v meniju.

3 Izberite Shrani.

## Prilagajanje plasti zemljevida

Podatke, ki se prikažejo na zemljevidu, kot so ikone za destinacije in razmere na cesti, lahko prilagajate.

- 1 Izberite Nastavitve > Zemljevid in vozilo > Plasti zemljevida.
- 2 Izberite plasti, ki jih želite na zemljevidu, in nato Shrani.

## Spreminjanje podatkovnih polj na zemljevidu

- Na zemljevidu izberite podatkovno polje.
  OPOMBA: možnosti Hitrost ni mogoče prilagajati.
- 2 Izberite vrsto podatkov, ki jih želite prikazati.
- 3 Izberite Shrani.

## Spreminjanje perspektive zemljevida

- 1 Izberite Nastavitve > Zemljevid in vozilo > Pogled zemljevida za vožnjo.
- 2 Izberite možnost:
  - Izberite Smer gor za prikaz zemljevida v dveh dimenzijah, pri čemer je na vrhu smer potovanja.
  - Izberite Sever gor za prikaz zemljevida v dveh dimenzijah, pri čemer je na vrhu sever.
  - Izberite **3D** za prikaz zemljevida v treh dimenzijah.

## Varnostne kamere

#### OBVESTILO

Garmin ne odgovarja za natančnost ali posledice uporabe destinacij po meri ali podatkovne zbirke varnostnih kamer.

Informacije o varnostnih kamerah so na voljo na nekaterih območjih. Za razpoložljivost si oglejte www.garmin.com /safetycameras. Za te lokacije lahko kupite naročnino na informacije o varnostnih kamerah. Naročnina vključuje lokacije več sto varnostnih kamer. Naprava vas opozori, ko se približujete varnostni kameri ali če vozite prehitro. Podatki se posodabljajo vsaj enkrat tedensko, da lahko redno posodabljate tudi napravo in imate na voljo najnovejše informacije.

Kadar koli se lahko odločite za nakup nove regije ali podaljšate trenutno naročnino. Vsako kupljeno območje ima datum poteka.

# Promet

#### OBVESTILO

Garmin ne odgovarja za natančnost ali pravočasnost prometnih informacij.

Prometne informacije morda niso na voljo v vseh območjih ali državah. Za informacije o sprejemnikih prometnih informacij in območjih pokritosti obiščite www.garmin.com/traffic.

Sprejemnik prometnih informacij je priložen nekaterim izdelkom in je vgrajen v napajalni kabel vozila ali napravo in je izbirna dodatna oprema za vse modele.

- Če so na načrtovani poti na vašem območju prometni dogodki, se na zemljevidu prikažejo prometna opozorila.
- Prometne informacije lahko prejemate s sprejemnikom prometnih informacij ali kot naročniško storitev prek programa Smartphone Link (Storitve Garmin Live).
- Če želite prometne informacije prejemati prek programa Smartphone Link, mora biti naprava povezana s programa Smartphone Link z aktivno naročnino na prometne informacije.
- Če želite prometne informacije prejemati s sprejemnikom, mora biti naprava priklopljena na napajanje vozila.

- Za prejemanje prometnih informacij morata morda biti napajan sprejemnik prometnih informacij in naprava v dosegu postaje, ki oddaja prometne informacije.
- Ni vam treba aktivirati naročnine, ki je priložena napravi ali sprejemniku prometnih informacij.
- Če ste z napravo dobili zunanjo anteno za sprejem prometnih informacij, jo vedno pustite priklopljeno za najboljši sprejem.

## Prejemanje prometnih informacij prek sprejemnika prometnih informacij

### OBVESTILO

Ogrevana (kovinska) vetrobranska okna lahko motijo delovanje sprejemnika prometnih informacij.

Če želite prometne informacije prejemati s sprejemnikom, morate imeti napajalni kabel, ki je združljiv s prometnimi informacijami. Če vaš model naprave vključuje doživljenjsko prejemanje prometnih informacij, uporabite napajalni kabel vozila, priložen napravi. Če vaš model naprave ne vključuje prometnih informacij, morate kupiti Garmin dodatni sprejemnik prometnih informacij. Za dodatne informacije obiščite www.garmin.com/traffic.

Naprava lahko signale prometnih informacij prejema od postaje, ki oddaja prometne informacije.

**OPOMBA:** v nekaterih območjih je mogoče prometne informacije radijskih postaj FM prejemati s tehnologijo HD Radio™.

- 1 Priključite napajalni kabel, združljiv s prometnimi informacijami, na zunanji vir napajanja.
- 2 Priključite napajalni kabel, združljiv s prometnimi informacijami, na napravo.

Ko ste na območju pokritosti s prometnimi informacijami, naprava prikaže prometne informacije.

# Sprejemnik prometnih informacij

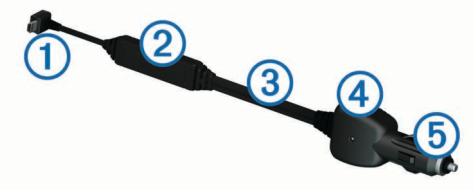

| 1 | Priključek Mini-USB          |
|---|------------------------------|
| 2 | Priključek za zunanjo anteno |
| 3 | Notranja antena              |
| 4 | Indikator vklopa             |
| 5 | Napajalni priključek vozila  |

# Pravilna postavitev sprejemnika prometnih informacij

Napajalni kabel sprejemnika prometnih informacij lahko postavite tako, da bo sprejem prometnih informacij najboljši.

- Odvijte kabel.
- 2 Srednji del kabla postavite na mesto, kjer pogled na nebo ni oviran, na primer na armaturno ploščo.

**OPOMBA:** kabel naj ne počiva na priključku, s katerim je priklopljen na napajanje vozila.

Kabla ne postavite na tla ali pod druge predmete.

## Ogled prihajajočega prometa

Ogledate si lahko prihajajoče prometne dogodke na načrtovani poti ali cesti, po kateri potujete.

 Med navigacijo po načrtovani poti izberite > Promet. Najbližji prihajajoči prometni dogodek se prikaže v oknu na desni strani zemljevida. 2 Izberite prometni dogodek za ogled dodatnih podrobnosti.

## Ogled prometa na zemljevidu

Na zemljevidu prometa sta promet in zamude na bližnjih cestah označena z barvami.

- 1 V glavnem meniju izberite Programi > Promet.

## Iskanje prometnih dogodkov

- 1 V glavnem meniju izberite **Programi > Promet**.
- 2 Izberite = > Dogodki.
- 3 Izberite element na seznamu.
- 4 Če je na seznamu več dogodkov, si s puščicami oglejte druge dogodke.

## Promet na načrtovani poti

Če je na načrtovani poti prometni zastoj, se na zemljevidu prikaže opozorilo, naprava pa izračuna drugo načrtovano pot, da se izognete zastoju. Izberete lahko, ali boste druge načrtovane poti uporabljali samodejno ali na zahtevo. Za več informacij si oglejte Nastavitve prometnih informacij (Nastavitve prometnih informacij). Načrtovana pot bo morda potekala skozi zastoj, če boljše poti ni mogoče izračunati. Čas zamude se samodejno prišteje k predvidenemu času prihoda.

## Potovanje po drugi načrtovani poti

Če naprava ni nastavljena na samodejno uporabo drugih načrtovanih poti, lahko ročno zaženete drugo pot, da se izognete prometnemu zastoju.

- 1 Med navigacijo po načrtovani poti izberite = > Promet.
- 2 Izberite Druga načrtovana pot.

**OPOMBA:** če ni boljše druge načrtovane poti, ta možnost ni na voljo in namesto tega se prikaže **Na najhitrejši načrtovani poti**.

3 Izberite Pojdi!.

## O prometnih kamerah

Prometne kamere posredujejo posnetke prometnih razmer na večjih cestah in križiščih v živo. Kamere, ki jih želite pogosto gledati, lahko shranite.

## Shranjevanje prometne kamere

Preden lahko uporabljate to funkcijo, se morate naročiti na storitev photoLive, naprava pa mora biti povezana s podprtim telefonom s programom Smartphone Link (Smartphone Link).

Ta funkcija ni na voljo na vseh območjih.

- 1 Izberite Programi > photoLive.
- 2 Izberite Pritisnite, če želite dodati.
- 3 Izberite cesto.
- 4 Izberite križišče.
- 5 Izberite Pritisnite, če želite dodati.

## Ogled prometne kamere

Preden si lahko prometno kamero ogledate, jo morate shraniti (Shranjevanje prometne kamere).

- 1 Izberite Programi > photoLive.
- 2 Izberite kamero.

## O naročninah na prometne informacije

Kupite lahko dodatne naročnine ali pa obnovite potekle. Oglejte si http://www.garmin.com/traffic.

## Aktivacija naročnine

Ni vam treba aktivirati naročnine, ki je priložena sprejemniku prometnih informacij FM. Naročnina se samodejno aktivira ob

hkratnem prejemu signala ponudnika prometnih informacij in signala GPS.

#### Ogled naročnin na prometne informacije Izberite Nastavitve > Promet > Naročnine.

## Dodajanje naročnine

Naročnino na prometne informacije lahko kupite tudi za druge regije ali države.

- 1 V glavnem meniju izberite **Promet**.
- 2 Izberite Naročnine > +.
- 3 Zapišite ID sprejemnika prometnih informacij FM.
- 4 Če želite skleniti naročnino, obiščite www.garmin.com /fmtraffic in dobili boste 25-mestno kodo.

Kodo naročnine na prometne informacije je mogoče uporabiti enkrat. Vsakič, ko obnovite storitev, morate pridobiti novo kodo. Če imate več sprejemnikov prometnih informacij FM, morate za vsakega pridobiti novo kodo.

- 5 V napravi izberite Naprej.
- 6 Vnesite kodo.
- 7 Izberite Končano.

## trafficTrends™

Ko je funkcija trafficTrends omogočena, uporablja naprava zgodovino prometnih informacij pri izračunu boljših načrtovanih poti.

**OPOMBA:** glede na prometne trende za izbran dan ali čas dneva se lahko izračunajo različne načrtovane poti.

#### Onemogočanje funkcije trafficTrends

Če ne želite, da naprava beleži ali posreduje prometne informacije, onemogočite funkcijo trafficTrends.

Izberite Nastavitve > Promet > trafficTrends.

## Omogočanje prometnih informacij

Omogočite ali onemogočite lahko prometne informacije. Ko so prometne informacije onemogočene, naprava ne prejema prometnih informacij, vendar se vseeno izogiba potencialno zgoščenim območjem na načrtovanih poteh s funkcijo trafficTrends, če je omogočena (trafficTrends™).

- 1 Izberite Nastavitve > Promet.
- 2 Izberite potrditveno polje Promet.

# Glasovni ukaz

**OPOMBA:** glasovno upravljanje ni na voljo za vse jezike in regije, prav tako pa morda ni na voljo na vseh modelih.

**OPOMBA:** Navigacija z glasovnimi ukazi v hrupnem okolju morda ne bo učinkovita.

S funkcijo glasovnega upravljanja lahko napravo uporabljate tako, da izgovarjate besede in ukaze. V meniju glasovnih ukazov so na voljo glasovni pozivi in seznam razpoložljivih ukazov.

## Nastavitev besedne zveze za bujenje

Besedna zveza za bujenje je beseda ali besedna zveza, s katero lahko aktivirate funkcijo glasovnega upravljanja. Privzeta besedna zveza za bujenje je **Glasovni ukaz**.

**NAMIG:** možnost neželenega aktiviranja z glasovnim ukazom lahko zmanjšate z uporabo močne besedne zveze za bujenje.

- 1 Izberite Programi > Glasovni ukaz > Prilagodi besedno zvezo.
- Vnesite novo besedno zvezo za bujenje.
  Ko izgovorite besedno zvezo, je prikazana njena moč.

3 Izberite Končano.

## Aktiviranje glasovnih ukazov

Izgovorite besedno zvezo za bujenje. Prikaže se meni z glasovnimi ukazi.

## Namigi za glasovne ukaze

- · Govorite z običajnim glasom in obrnjeni proti napravi.
- Zmanjšajte hrup v ozadju, kot so glasovi in radio, da povečate natančnost prepoznavanja glasu.
- Ukaze izgovarjajte tako, kot so prikazani na zaslonu.
- Ko se pojavijo, se odzovite na glasovne pozive naprave.
- Povečajte moč besedne zveze za bujenje, da zmanjšate možnost neželenega aktiviranja z glasovnim ukazom.
- Bodite pozorni na zvoka, ki označujeta preklop naprave v način glasovnega ukaza in iz njega.

## Začetek načrtovane poti z glasovnimi ukazi

Izgovorite lahko imena priljubljenih ali znanih lokacij.

- 1 Izgovorite besedno zvezo za bujenje (Nastavitev besedne zveze za bujenje).
- 2 Izgovorite Poišči kraj.
- 3 Počakajte na glasovni poziv in izgovorite ime lokacije.
- 4 Izgovorite številko vrstice.
- 5 Izgovorite Navigate.

## Utišanje navodil

Glasovne pozive za glasovno upravljanje lahko utišate, ne da bi utišali napravo.

- 1 Izberite Programi > Glasovni ukaz > 3.
- 2 Izberite Utišaj navodila > Vključeno.

## Onemogočanje glasovnih ukazov

Glasovni ukaz lahko onemogočite in tako preprečite, da bi med govorjenjem nehote aktivirali glasovni ukaz.

- 1 Izberite Programi > Glasovni ukaz > 3.
- 2 Izberite Glasovni ukaz > Onemogočeno.

# Prostoročni telefonski klici

## O prostoročnem klicanju

**OPOMBA:** brezžična tehnologija Bluetooth ni na voljo pri vseh modelih ali za vse jezike in regije.

Pri nekaterih modelih je na voljo prostoročno klicanje. Z brezžično tehnologijo Bluetooth lahko napravo povežete z mobilnim telefonom, ki ga lahko nato uporabljate prostoročno. Če želite ugotoviti, ali je telefon s tehnologijo Bluetooth združljiv z napravo, obiščite www.garmin.com/bluetooth.

Telefon morda ne bo podpiral vseh funkcij prostoročnega telefoniranja, ki jih omogoča naprava.

#### Omogočanje brezžične tehnologije Bluetooth

- 1 Izberite Nastavitve > Bluetooth.
- 2 Izberite Bluetooth.

## Združevanje s telefonom

Pred uporabo prostoročnega klicanja morate napravo združiti z združljivim mobilnim telefonom.

- 1 Telefon in napravo Bluetooth postavite tako, da je njuna medsebojna oddaljenost največ 10 m (33 ft.).
- 2 V napravi omogočite brezžično tehnologijo Bluetooth.

- 3 Izberite možnost:
  - Izberite Nastavitve > Bluetooth > Dodaj telefon.
  - Če ste napravo že združili z drugim telefonom, izberite Nastavitve > Bluetooth > Telefon > ➡.
- 4 V telefonu omogočite brezžično tehnologijo Bluetooth.
- 5 V napravi izberite V redu.

Prikaže se seznam naprav Bluetooth v bližini.

- 6 Na seznamu izberite telefon in izberite V redu.
- 7 V telefonu po potrebi potrdite, da dovoljujete vzpostavitev povezave z napravo.
- 8 Če je treba, v telefon vnesite PIN naprave Bluetooth.

#### Namigi po združevanju naprav

- Po začetnem združevanju se lahko dve napravi samodejno povežeta ob vsakem vklopu.
- Glasovne pozive lahko sprejemate, ko je telefon povezan z napravo.
- Ko vklopite napravo, poskuša vzpostaviti povezavo s telefonom, s katerim je bil povezan nazadnje.
- Če želite, da telefon samodejno vzpostavi povezavo z napravo, ko se ta vklopi, ga boste morda morali vklopiti.

#### Prekinjanje povezave s telefonom

- 1 Izberite Nastavitve > Bluetooth.
- 2 Izberite Telefon > Brez > Shrani.
- Telefon prekine povezavo z napravo, vendar je še vedno združen z njo.

#### Brisanje združenega telefona

Združen telefon lahko izbrišete; tako ne bo več mogel vzpostaviti povezave z napravo.

- 1 Izberite Nastavitve > Bluetooth > Telefon.
- 2 Izberite 🖬.
- 3 Izberite telefon in nato še Izbriši.

## Klicanje

#### Klicanje številke

- 1 Izberite Programi > Telefon > Kliči.
- 2 Vnesite številko.
- 3 Izberite Kliči.

#### Klicanje stika v telefonskem imeniku

Telefonski imenik se prenese iz telefona v napravo ob vsaki vzpostavitvi povezave. Morda bo trajalo nekaj minut, da bo telefonski imenik na voljo. Nekateri telefoni te funkcije ne podpirajo.

- 1 Izberite Programi > Telefon > Telefonski imenik.
- 2 Izberite stik.
- 3 Izberite Kliči.

#### Klicanje lokacije

- 1 Izberite Programi > Telefon > Iskanje po kategorijah.
- 2 Izberite destinacijo.
- 3 Izberite Kliči.

## Sprejemanje klica

Ko prejmete klic, izberite Odgovori ali Prezri.

## Uporaba zgodovine klicev

Zgodovina klicev se iz telefona v napravo prenese ob vsaki vzpostavitvi povezave. Morda bo trajalo nekaj minut, da bo zgodovina klicev na voljo. Nekateri telefoni te funkcije ne podpirajo.

- 1 Izberite Programi > Telefon > Zgodovina klicev.
- 2 Izberite kategorijo. Prikaže se seznam klicev; najnovejši klici so na vrhu seznama.
- 3 Izberite klic.

## Uporaba možnosti med klicem

- 1 Na zemljevidu med klicem izberite 2.
- 2 Izberite možnost.
  - Za prenos klica v telefon izberite Slušalka.
    NAMIG: to funkcijo lahko uporabite, če želite izklopiti napravo in ohraniti klic ali pa želite zasebnost.
     NAMIG: to funkcijo lahko uporabite za samodejne sisteme, kot je glasovna pošta.
  - Za izklop mikrofona izberite Nemo.
  - Za prekinitev klica izberite Končaj klic.

## Shranjevanje domače telefonske številke

**NAMIG:** ko shranite domačo številko, jo lahko uredite tako, da uredite vnos "Doma" na seznamu shranjenih lokacij (Urejanje shranjene lokacije).

- 1 Izberite Programi > Telefon > > Nastavi domačo številko.
- 2 Vnesite svojo telefonsko številko.
- 3 Izberite Končano.

#### Klicanje domov

Preden lahko pokličete domov, morate vnesti telefonsko številko domače lokacije.

Izberite Shranjeno > Domov > = > Kliči.

# Uporaba programov

## Uporaba pomoči

Če si želite ogledati informacije o uporabi naprave, izberite **Programi > Pomoč**.

#### Iskanje tem pomoči

Izberite Programi > Pomoč > Q.

## Smartphone Link

Smartphone Link je program za telefon, s katerim lahko lokacijske podatke sinhronizirate s telefonom in dostopate do informacij v živo prek podatkovne povezave telefona. Naprava podatke iz programa Smartphone Link prenaša z brezžično tehnologijo Bluetooth. Informacije v živo so na voljo v brezplačnih ali plačljivih paketih storitev Garmin Live (Storitve Garmin Live).

Shranjene in nedavno najdene lokacije se sinhronizirajo s telefonom vsakič, ko napravo povežete s programom Smartphone Link.

#### Prenos programa Smartphone Link

Smartphone Link je na voljo za nekatere pametne telefone. Za informacije o združljivosti in razpoložljivosti obiščite www.garmin.com/smartphonelink ali si oglejte trgovino s programi za svoj telefon.

- Smartphone Link lahko prenesete iz trgovine s programi na podprtem telefonu.
- Za več informacij o prenašanju in nameščanju programov si oglejte navodila za uporabo telefona.

#### Povezovanje s programom Smartphone Link

Preden lahko vzpostavite povezavo s programom Smartphone Link, morate v telefon prenesti in namestiti program Smartphone Link.

- 1 Zaženite Smartphone Link v telefonu.
- 2 V napravi izberite Nastavitve > Bluetooth in potrdite polje Bluetooth.
- 3 V telefonu izberite Nastavitve za Bluetooth.
- 4 V telefonu omogočite brezžično tehnologijo Bluetooth in poiščite bližnje naprave Bluetooth.

Za dodatne informacije si oglejte priročnik za uporabo telefona.

- 5 V telefonu izberite napravo na seznamu bližnjih naprav.
- 6 Sledite navodilom na zaslonu telefona in naprave ter potrdite zahtevo po združitvi.

Ko je Smartphone Link povezan, se v vrstici stanja naprave prikaže ikona ¥.

#### Pošiljanje lokacije iz telefona v napravo

Smartphone Link je v telefonu registriran kot program za navigacijo.

- 1 V telefonu izberite gumb za začetek navigacije do lokacije (oglejte si navodila za uporabo telefona).
- 2 V meniju s programi izberite Smartphone Link.

Ko napravo povežete s telefonom, se lokacija prenese med nedavno najdene elemente v napravi.

# Onemogočanje klicev, ko je vzpostavljena povezava s programom Smartphone Link

Ko je naprava povezana s telefonom in prejema storitve Garmin Live, lahko onemogočite prostoročno klicanje.

- 1 Izberite Programi > Smartphone Link.
- 2 Izberite telefon.
- 3 Počistite potrditveno polje Prostoročno klicanje.

## **Storitve Garmin Live**

Pred uporabo Garmin storitev Live morate napravo povezati s podprtim telefonom s programom Smartphone Link (Povezovanje s programom Smartphone Link).

Vzpostavitev povezave s programom Smartphone Link omogoča dostop do storitev Garmin Live. Storitve Garmin Live zagotavljajo brezplačne in plačljive naročnine za ogled podatkov v živo v napravi, na primer prometnih informacij in vremenskih razmer.

Nekatere storitve, kot na primer vreme, so v napravi na voljo kot ločene aplikacije. Druge storitve, kot na primer prometne informacije, izboljšajo obstoječe navigacijske funkcije naprave. Funkcije, ki zahtevajo dostop do storitev Garmin Live, prikazujejo simbol programa Smartphone Link in so prikazane samo, če je naprava povezana s programom Smartphone Link.

#### Naročanje na storitve Garmin Live

Preden se lahko naročite na storitve Garmin Live, morate v telefon namestiti program Smartphone Link.

- 1 Zaženite program Smartphone Link v telefonu (Povezovanje s programom Smartphone Link).
- 2 Izberite Storitve Garmin Live.
  - Prikaže se seznam storitev in naročnin.
- **3** Izberite storitev.
- **4** Izberite ceno.
- 5 Izberite Naroči.
- 6 Sledite navodilom na zaslonu.

## Iskanje zadnjega parkirnega mesta

Če je naprava vklopljena, ko jo odklopite od napajanja v vozilu, se trenutna lokacija shrani kot parkirno mesto.

Izberite Programi > Zadnje parkirno mesto.

### ecoRoute

Preden lahko začnete uporabljati funkcije ecoRoute™, morate na nekaterih območjih kupiti kodo za odklepanje ali dodatek ecoRoute HD. Za več informacij obiščite www.garmin.com /ecoroute.

Funkcija ecoRoute omogoča izračun porabe goriva in cene goriva za pot do cilja ter ponuja orodja za zmanjšanje porabe goriva.

Podatki, ki jih podaja funkcija ecoRoute, so samo približni. Podatki niso odčitani iz vozila, razen če uporabljate dodatek ecoRoute HD.

Če želite prejemati natančnejša poročila o porabi goriva za določeno vozilo in vozne navade, umerite porabo goriva (Umerjanje porabe goriva).

#### ecoRoute Dodatek HD

Ko je naprava povezana z dodatkom ecoRoute HD, lahko prejema informacije o vozilu v realnem času, na primer sporočila o napakah ter informacije o številu vrtljajev/min in napetosti akumulatorja. Podatke, ki jih dodatek ecoRoute HD odčita iz vozila, naprava vključi v izračun podatkov funkcije ecoRoute.

Dodatna oprema ecoRoute HD je združljiva samo z napravami, ki omogočajo Bluetooth brezžično povezavo.

Obiščite www.garmin.com/ecoRoute.

#### Nastavitev vozila

Ob prvi uporabi funkcij ecoRoute morate vnesti informacije o vozilu.

- 1 Izberite **Programi > ecoRoute**.
- 2 Sledite navodilom na zaslonu.

#### Spreminjanje cene goriva

- 1 Izberite Programi > ecoRoute > Na črpalki.
- 2 Vnesite trenutno ceno goriva in izberite Naprej.
- 3 Izberite Da.

#### Umerjanje porabe goriva

Porabo goriva lahko umerite, da boste prejemali še natančnejša poročila o porabi goriva za določeno vozilo in vozne navade. Umerjanje opravite, ko napolnite rezervoar za gorivo.

#### 1 Izberite Programi > ecoRoute > Na črpalki.

- 2 Vnesite trenutno ceno goriva.
- **3** Vnesite količino goriva, ki ga je vozilo porabilo od zadnjega polnjenja rezervoarja za gorivo.
- **4** Vnesite razdaljo, ki ste jo prepotovali od zadnjega polnjenja rezervoarja za gorivo.
- 5 Izberite Naprej.

Naprava izračuna povprečno porabo goriva vozila.

6 Izberite Shrani.

#### O izzivu ecoChallenge

EcoChallenge vam pomaga zmanjšati porabo goriva vozila z merjenjem vaših voznih navad. Višji kot so vaši rezultati pri izzivu ecoChallenge, več goriva prihranite. Izziv ecoChallenge zbira podatke in izračunava rezultate, ko se naprava premika in je v načinu prevoza z avtomobilom.

#### Ogled rezultatov izziva ecoChallenge

Izberite Programi > ecoRoute > ecoChallenge.

#### Rezultat izziva ecoChallenge

**Hitrost**: prikazuje rezultat vožnje vozila z optimalno hitrostjo za varčevanje z gorivom.

- **Pospeševanje**: prikazuje rezultat gladkega in postopnega pospeševanja. S sunkovitim pospeševanjem izgubljate točke.
- Skupaj: prikazuje povprečni rezultat hitrosti, pospeševanja in zaviranja.
- Zaviranje: prikazuje rezultat gladkega in postopnega zaviranja. S sunkovitim zaviranjem izgubljate točke.

#### Ponastavitev rezultatov izziva ecoChallenge

- 1 Izberite Programi > ecoRoute > ecoChallenge.
- 2 Izberite = > Ponastavi.

#### Ogled informacij o porabi goriva

- 1 Izberite Programi > ecoRoute > Poraba goriva.
- 2 Če želite povečati odsek grafa, ga izberite.

#### Poročila o kilometrini

V poročilu o kilometrini so zabeleženi razdalja, čas, povprečna poraba goriva in cena goriva za navigacijo do cilja.

Poročilo o kilometrini se ustvari za vsako prevoženo načrtovano pot. Če prenehate spremljati načrtovano pot v napravo, se poročilo o kilometrini ustvari za prepotovano razdaljo.

#### Ogled poročila o kilometrini

Ogledate si lahko poročila o kilometrini, ki so shranjena v tej napravi.

**NAMIG:** napravo lahko povežete z računalnikom in dostopate do poročil o kilometrini v mapi Poročila v napravi.

- 1 Izberite Programi > ecoRoute > Poročilo o kilometrini.
- 2 Izberite poročilo.

#### Ponastavitev podatkov funkcije ecoRoute

- 1 Izberite Programi > ecoRoute > Profil vozila.
- 2 Izberite **> Ponastavi**.

## Ogled sporočil myGarmin

Preden lahko uporabljate to funkcijo, mora biti naprava povezana s podprtim telefonom s programom Smartphone Link (Povezovanje s programom Smartphone Link). Ta funkcija ni na voljo na vseh območjih.

Ogledate si lahko sporočila iz storitve myGarmin, na primer obvestila o posodobitvah programske opreme in zemljevidov.

1 Izberite Programi > myGarmin.

Če imate neprebrana sporočila, se njihovo število prikaže na ikoni myGarmin.

Izberite zadevo sporočila.
 Prikaže se celotno sporočilo.

# Ogled vremenske napovedi

Preden lahko uporabljate to funkcijo, mora biti naprava povezana s podprtim telefonom s programom Smartphone Link (Povezovanje s programom Smartphone Link). Ta funkcija ni na voljo na vseh območjih.

- 1 Izberite Programi > Vreme.
- 2 Izberite dan.

Prikaže se podrobna napoved za ta dan.

#### Ogled vremena blizu drugega mesta

- 1 Izberite Programi > Vreme > Trenutna lokacija.
- **2** Izberite možnost:
  - Če si želite ogledati vreme v priljubljenem mestu, ga izberite na seznamu.

 Priljubljeno mesto dodate tako, da izberete Dodaj mesto in vnesete ime mesta.

#### Ogled vremenske slike

Na zemljevidu si lahko ogledate z barvami označeno animirano radarsko sliko trenutnih vremenskih pogojev in vremensko ikono. Vremenska ikona se spreminja tako, da prikazuje vreme v bližini, na primer dež, sneg in nevihte.

- 1 Izberite Programi > Vreme.
- 2 Če je treba, izberite mesto.
- 3 Izberite = > Vremenski radar.

#### Ogled vremenskih opozoril

Dokler potujete z napravo, se lahko na zemljevidu prikazujejo vremenska opozorila. Ogledate si lahko tudi zemljevid z vremenskimi opozorili blizu trenutne lokacije ali izbranega mesta.

- 1 Izberite Programi > Vreme.
- 2 Če je treba, izberite mesto.
- 3 Izberite **=** > Vremenska opozorila.

#### Ogled razmer na cesti

- 1 Izberite Programi > Vreme.
- 2 Če je treba, izberite mesto.
- 3 Izberite = > Razmere na cesti.

## Načrtovanje potovanja

Z načrtovalnikom potovanja lahko ustvarite in shranite potovanje z različnimi cilji.

- 1 Izberite Programi > Načrtovalnik potovanja.
- 2 Izberite Novo potovanje.
- 3 Izberite Izbira začetne lokacije.
- 4 Poiščite lokacijo (Iskanje lokacije po kategoriji).
- 5 Izberite Izbira.
- 6 Če želite dodati dodatne lokacije, izberite +.
- 7 Izberite Naprej.
- 8 Vnesite ime in izberite Končano.

#### Načrtovanje potovanja

Z načrtovalnikom potovanja lahko ustvarite in shranite potovanje z različnimi cilji.

- 1 Izberite Programi > Načrtovalnik potovanja.
- 2 Izberite potovanje.
- 3 Izberite lokacijo.
- 4 Izberite možnost:
  - · Izberite Čas odhoda.
  - · Izberite Čas prihoda.
- 5 Izberite datum in čas in nato še Shrani.
- 6 Izberite Trajanje.
- 7 Izberite, koliko časa boste preživeli na lokaciji, in izberite Shrani.
- 8 Po potrebi ponovite korake 3–7 za vsako lokacijo.

#### Navigacija po shranjenem potovanju

- 1 Izberite Programi > Načrtovalnik potovanja.
- 2 Izberite shranjeno potovanje.
- 3 Izberite Pojdi!.
- 4 Če ste pozvani, izberite načrtovano pot (Načrtovana pot na zemljevidu).

#### Urejanje shranjenega potovanja

- 1 Izberite Programi > Načrtovalnik potovanja.
- **2** Izberite shranjeno potovanje.

- 3 Izberite
- 4 Izberite možnost:
  - Izberite Preimenuj potovanje.
  - Izberite Urejanje ciljev, če želite dodajati in brisati lokacije ali spreminjati njihov vrstni red.
  - · Izberite Izbriši potovanje.
  - Izberite Optimiranje vrstnega reda, če želite postanke na potovanju razvrstiti v najučinkovitejšem vrstnem redu.

## Ogled prejšnjih načrtovanih poti in ciljev

Pred uporabo te funkcije morate omogočiti funkcijo zgodovine poti (Nastavitve naprave in zasebnosti).

Na zemljevidu si lahko ogledate prejšnje načrtovane poti in kraje, na katerih ste se ustavili.

Izberite Programi > Kje sem bil.

## Upravljanje podatkov

Datoteke lahko shranite v napravo. Naprava je opremljena z režo za pomnilniško kartico za dodatno shrambo podatkov.

**OPOMBA:** naprava ni združljiva z operacijskimi sistemi Windows<sup>®</sup> 95, 98, Me, Windows  $NT^{\mathbb{R}}$  in Mac<sup>®</sup> OS 10.3 in starejšimi.

## **Vrste datotek**

Naprava podpira te vrste datotek.

- Zemljevide in datoteke s točkami poti GPX iz programske opreme za zemljevide myGarmin<sup>™</sup>, vključno z MapSource<sup>®</sup>, BaseCamp<sup>™</sup> in HomePort<sup>™</sup> (Uporabniške destinacije).
- Datoteke uporabniških destinacij GPI programa Garmin POI Loader (Nameščanje programa POI Loader).

## O pomnilniških karticah

Pomnilniške kartice lahko kupite pri prodajalcih elektronske opreme, lahko pa kupite take, na katerih je že naložena Garminova programska oprema za zemljevide (www.garmin.com/trip\_planning). Na pomnilniške kartice lahko poleg zemljevidov in podatkov shranjujete tudi datoteke, kot so zemljevidi, slike, zbirke Geocache, načrtovane poti, točke poti in uporabniške destinacije.

#### Nameščanje pomnilniške kartice

Naprava podpira pomnilniške kartice microSD™ in microSDHC.

- 1 Pomnilniško kartico vstavite v režo na napravi.
- 2 Pritisnite jo, dokler se ne zaskoči.

#### Priklop naprave na računalnik

Napravo lahko priključite na računalnik s priloženim kablom USB.

- 1 Manjši konec kabla USB priklopite v vrata na napravi.
- 2 Večji konec kabla USB priklopite v vrata na računalniku. Na zaslonu naprave se prikaže slika naprave, povezane z računalnikom.

Odvisno od operacijskega sistema računalnika je naprava prikazana kot prenosna naprava, odstranljiv pogon ali odstranljiva pomnilniška naprava.

## Prenašanje podatkov iz računalnika

1 Napravo priklopite na računalnik (Priklop naprave na računalnik).

Odvisno od operacijskega sistema računalnika je naprava prikazana kot prenosna naprava, odstranljiv pogon ali odstranljiva pomnilniška naprava.

2 V računalniku odprite brskalnik datotek.

- 3 Izberite datoteko.
- 4 Izberite Urejanje > Kopiraj.
- 5 Poiščite mapo v napravi. OPOMBA: pri odstranljivem pogonu ali odstranljivi pomnilniški napravi datotek ne postavljajte v mapo Garmin.
- 6 Izberite Urejanje > Prilepi.

#### Izključitev kabla USB

Če je naprava povezana z računalnikom kot izmenljivi pogon, jo morate z računalnika varno odklopiti, da ne pride do izgube podatkov. Če je naprava povezana z računalnikom Windows kot prenosna naprava, je ni treba varno odklopiti.

- 1 Storite naslednje:
  - Pri računalnikih Windows izberite ikono Varno odstranjevanje strojne opreme v sistemski vrstici in nato napravo.
  - Pri računalnikih Mac ikono pogona povlecite v koš.
- 2 Izključite kabel iz računalnika.

# Prilagajanje naprave

## Nastavitve zemljevida in vozila

Če želite odpreti nastavitve zemljevida in vozila, v glavnem meniju izberite **Nastavitve > Zemljevid in vozilo**.

- Tip vozila: spremeni ikono, ki prikazuje vaš položaj na zemljevidu. Za več ikon obiščite www.garmingarage.com.
- Pogled zemljevida za vožnjo: nastavi perspektivo na zemljevidu.
- Podrobnosti zemljevida: nastavi raven podrobnosti zemljevida. Več podrobnosti lahko povzroči počasnejše risanje zemljevida.
- Tema zemljevida: spremeni barvo podatkov na zemljevidu.
- **Orodja zemljevida**: izbere bližnjice, ki se prikažejo v meniju orodij zemljevida.
- Plasti zemljevida: nastavi podatke, ki so prikazani na strani z zemljevidom (Prilagajanje plasti zemljevida).
- Moji zemljevidi: nastavi, katere nameščene zemljevide naj uporablja naprava.

#### Omogočanje zemljevidov

Zemljevide, ki so nameščeni v napravi, lahko omogočite.

- **NAMIG:** za nakup dodatnih zemljevidov obiščite www.garmin.com/us/maps.
- 1 Izberite Nastavitve > Zemljevid in vozilo > Moji zemljevidi.
- 2 Izberite zemljevid.

## Urejanje profila avtodoma

Spremenite lahko težo in mere vozila ter nastavitve opozoril.

- 1 Izberite Nastavitve > Profil avtodoma > Avtodom.
- **2** Izberite profil.
- 3 Izberite = > Uredi.
- 4 Izberite polje, ki ga želite urediti.

## Nastavitve navigacije

Če želite odpreti stran z nastavitvami navigacije, v glavnem meniju izberite **Nastavitve > Navigacija**.

Način izračuna: določa nastavitve načrtovane poti.

- **Izogibanja**: določa značilnosti cest, ki se jim želite izogniti na vaših načrtovanih poteh.
- **Izogibanja po meri**: omogoča, da se izognete določenim cestam ali območjem.

- Ekološka območja: prilagodi nastavitve izogibanja območjem z omejitvami okolja ali izpustov, ki lahko veljajo za vaše vozilo.
- Varni način: onemogoči vse funkcije, pri uporabi katerih je potrebna posebna pozornost uporabnika in ki so lahko med vožnjo moteče.
- **Simulacija GPS-a**: napravi prepreči, da bo prejemala signal GPS in varčuje z energijo.

#### Nastavitve načrtovanih poti

Če želite odpreti stran z nastavitvami načina izračuna, v glavnem meniju izberite **Nastavitve > Navigacija > Način izračuna**.

Izračun načrtovane poti je zasnovan na omejitvah hitrosti in podatkih o pospeševanju vozila na ustrezni načrtovani poti.

**Krajši čas**: izračun poti, ki jih prepotujete hitreje, vendar so lahko daljše.

Krajša pot: izračun poti, ki so krajše, vendar lahko trajajo dlje.

Manj goriva: izračun poti, na kateri bo poraba goriva morda manjša.

Izven cest: izračun neposredne poti od vaše lokacije do cilja.

## Nastavitve zaslona

Če želite odpreti stran z nastavitvami zaslona, v glavnem meniju izberite **Nastavitve > Zaslon**.

- Barvni način: spremeni svetlost zaslona. Z zmanjšanjem svetlosti lahko zmanjšate porabo baterije.
- Trajanje osvetlitve zaslona: nastavi čas mirovanja, po katerem se naprava preklopi v stanje pripravljenosti.

Svetlost: prilagodi svetlost zaslona.

Posnetek zaslona: omogoča, da zajamete sliko zaslona naprave. Posnetki zaslona se shranijo v mapo Posnetki zaslona v notranjem pomnilniku naprave.

## Nastavitve za Bluetooth

Če želite odpreti stran z nastavitvami za Bluetooth, v glavnem meniju izberite **Nastavitve** > **Bluetooth**.

Bluetooth: omogoči brezžično tehnologijo Bluetooth.

- **Dodaj telefon**: upravlja povezavo med napravo in brezžičnimi slušalkami z brezžično tehnologijo Bluetooth.
- Enostavno ime: omogoča vam, da vnesete enostavno ime, ki zagotavlja prepoznavo naprave prek brezžične tehnologije Bluetooth.

#### Izključujem Bluetooth

- 1 Izberite Nastavitve > Bluetooth.
- 2 Izberite Bluetooth.

## Nastavitve prometnih informacij

Če želite odpreti stran z nastavitvami prometnih informacij, v glavnem meniju izberite **Nastavitve > Promet**.

Promet: omogoči prometne informacije.

- Trenutni ponudnik: nastavi ponudnika prometnih informacij, ki naj bo uporabljen za prometne informacije. Samodejno samodejno izbere najboljše razpoložljive prometne informacije.
- Naročnine: prikaže trenutne naročnine na prometne informacije.
- **Optimiziranje načrtovane poti**: izbere, ali naj bodo optimizirane druge načrtovane poti uporabljene samodejno ali na zahtevo (Promet na načrtovani poti).
- Prometna opozorila: izbere velikost prometnega zastoja, za katero naprava prikaže prometno opozorilo.

trafficTrends: omogoči funkcijo trafficTrends (trafficTrends™).

# Nastavitve merskih enot in oblike zapisa časa

Če želite odpreti stran z nastavitvami merskih enot in časa, v glavnem meniju izberite **Nastavitve > Enote in čas**.

- Trenutni čas: nastavi čas naprave.
- **Oblika zapisa časa**: omogoča vam, da izberete 12-, 24-urni prikaz ali prikaz časa UTC.
- Merske enote: nastavi mersko enoto za razdalje.
- Zapis položaja: nastavi obliko zapisa koordinat in geodetski referenčni sistem, ki naj bosta uporabljena za geografske koordinate.

## Nastavitve jezika in tipkovnice

Če želite odpreti nastavitve jezika in tipkovnice, v glavnem meniju izberite **Nastavitve > Jezik in tipkovnica**.

Jezik govora: določa jezik glasovnih pozivov.

- Jezik obvestil: nastavi besedilo na zaslonu v izbrani jezik.
  - **OPOMBA:** sprememba jezika besedila ne spremeni jezika podatkov, ki jih vnese uporabnik, ali podatkov o zemljevidu, kot so imena ulic.

Jezik tipkovnice: določa jezik tipkovnice.

## Nastavitve naprave in zasebnosti

Če želite odpreti stran z nastavitvami naprave, v glavnem meniju izberite **Nastavitve > Naprava**.

Vizitka: prikaže različico programske opreme, številko ID naprave in informacije o drugi programski opremi.

Licenčne pogodbe za končnega uporabnika: prikaže licenčne pogodbe za končne uporabnike, ki veljajo za vašo napravo.

**OPOMBA:** te informacije potrebujete pri posodabljanju programske opreme sistema ali nakupu dodatnih podatkov o zemljevidu.

- Zgodovina potovanja: napravi omogoča beleženje podatkov za myTrends funkciji Kje sem bil in Dnevnik potovanja.
- Počisti zgodovino potovanja: počisti zgodovino potovanja funkcij myTrends, Kje sem bil in dnevnik potovanja.

## Nastavitve bližinskih opozoril

Izberite Nastavitve > Bližinska opozorila.

- Zvok: nastavi slog opozorila, ki se predvaja ob približevanju bližinskim točkam.
- Opozorila: nastavi vrste bližinskih točk, za katere se predvajajo bližinska opozorila.

## Povrnitev tovarniških nastavitev

Na tovarniško privzete nastavitve lahko povrnete kategorijo nastavitev ali vse nastavitve.

- 1 Izberite Nastavitve.
- 2 Če je treba, izberite kategorijo nastavitev.
- 3 Izberite => Povrni.

# Dodatek

## Napajalni kabli

Napravo lahko polnite na različne načine.

- z napajalnim kablom vozila
- s kablom USB
- z napajalnikom (dodatna oprema)

### Polnjenje naprave

Baterijo naprave lahko napolnite na enega od naslednjih načinov.

- V napravo priključite napajalni kabel vozila.
- Napravo z računalnikom povežite s priloženim kablom USB.
- Napravo priključite na dodatni napajalnik, na primer za polnjenje prek stenske vtičnice.

#### Menjava varovalke v napajalnem kablu vozila

#### **OBVESTILO**

Pri zamenjavi varovalke ne izgubite majhnih delov in zagotovite, da jih vrnete na ustrezno mesto. Napajalni kabel vozila ne deluje, če ni pravilno sestavljen.

Če se naprava v vozilu ne polni, boste morda morali zamenjati varovalko na vrhu avtomobilskega napajalnika.

1 Odvijte končni del 1).

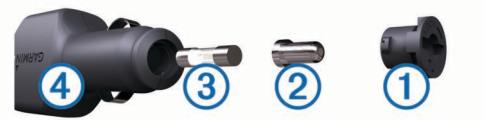

**NAMIG:** za odstranitev končnega dela boste morda potrebovali kovanec.

- 2 Odstranite končni del, srebrno konico 2, in varovalko 3.
- 3 Namestite 2 A hitro varovalko.
- 4 Namestite srebrno konico v končni del.
- 5 Privijte končni del nazaj v napajalni kabel vozila ④.

## Nega naprave

#### OBVESTILO

Naprava vam ne sme pasti.

Naprave ne shranjujte na mesta, kjer je lahko izpostavljena ekstremnim temperaturam, ker lahko povzročijo trajne poškodbe.

Zaslona na dotik ne upravljajte s trdim ali ostrim predmetom, ker ga lahko poškodujete.

#### Čiščenje zunanjega ohišja

#### OBVESTILO

Ne uporabljajte kemičnih čistih in topil, ki lahko poškodujejo plastične dele.

- 1 Zunanje ohišje (ne zaslona na dotik) očistite s krpo, navlaženo z raztopino blagega mila.
- 2 Napravo obrišite do suhega.

#### Čiščenje zaslona na dotik

- 1 Uporabite mehko, čisto krpo, ki ne pušča vlaken.
- 2 Če je treba, krpo rahlo navlažite z vodo.
- 3 Če uporabljate vlažno krpo, izklopite napravo in jo odklopite od napajanja.
- 4 Zaslon nežno obrišite s krpo.

#### Preprečevanje kraje

- Kadar napravo in nosilec ne uporabljate, ju umaknite.
- Z vetrobranskega stekla odstranite sled, ki jo pusti vakuumsko prijemalo.
- Naprave ne puščajte v sovoznikovem predalu.
- Izdelek registrirajte na http://my.garmin.com.

## Namestitev na armaturno ploščo

#### OBVESTILO

Trajno lepilo za pritrditev je izredno težko odstraniti po namestitvi diska.

Z namestitvenim diskom namestite napravo na armaturno ploščo in upoštevajte ustrezne državne predpise. Za več informacij si oglejte www.garmin.com.

- 1 Mesto na armaturni plošči, kamor želite namestiti disk, očistite in posušite.
- 2 Odstranite zaščito z lepilne površine na spodnji strani diska.
- 3 Namestite disk na armaturno ploščo.
- **4** Odstranite zaščitni plastični pokrov z vrha diska.
- 5 Vakuumsko prijemalo namestite na vrh diska.
- 6 Ročico pomaknite navzdol (proti disku).

# Odstranjevanje naprave, nosilca in vakuumskega prijemala

#### Odstranjevanje naprave z nosilca

- 1 Pritisnite gumb za sprostitev na dnu naprave.
- 2 Napravo nagnite naprej.

#### Odstranjevanje naprave iz vakuumskega prijemala

- 1 Nosilec naprave obrnite desno ali levo.
- 2 Pritisnite, dokler priključek nosilca ne odstopi od kroglice na vakuumskem prijemalu.

# Odstranitev vakuumskega prijemala z vetrobranskega stekla

- 1 Pomaknite ročico vakuumskega prijemala proti sebi.
- 2 Povlecite jeziček na vakuumskem prijemalu proti sebi.

## Nakup dodatnih zemljevidov

- 1 Obiščite stran naprave na (www.garmin.com).
- 2 Kliknite zavihek Zemljevidi.
- 3 Sledite navodilom na zaslonu.

## Nakup dodatne opreme

Oglejte si http://buy.garmin.com.

## Odpravljanje težav

# Vakuumski nosilec se ne drži na vetrobranskem steklu

- 1 Vakuumski nosilec in vetrobransko steklo očistite s čistilnim alkoholom.
- 2 Obrišite ju s čisto suho krpo.
- 3 Namestite vakuumski nosilec (Priključitev naprave na napajanje vozila).

## Naprava ne pridobi satelitskih signalov

- Prepričajte se, da je simulator GPS-a izklopljen (Nastavitve navigacije).
- Naprave ne uporabljajte v garažah in bližini visokih zgradb in dreves.
- Mirujte nekaj minut.

#### Naprava se v vozilu ne polni

 Preverite varovalko v napajalnem kablu za vozilo (Menjava varovalke v napajalnem kablu vozila).

- Prepričajte se, da ima vozilo stik in da priključku dovaja napajanje.
- Preverite, ali je notranja temperatura vozila med 0 in 45 °C (32 in 113 °F).
- Preverite, da varovalka v vtičnici vozila ni poškodovana.

## Baterija ne ostane dolgo napolnjena

- Znižajte svetlost zaslona (Nastavitve zaslona).
- Skrajšajte časovno omejitev zaslona (Nastavitve zaslona).
- Znižajte glasnost (Nastavitev glasnosti).
- Onemogočite Bluetooth brezžično tehnologijo (Izključujem Bluetooth).
- Ko naprave ne uporabljate, jo preklopite v način mirovanja (Preklop v stanje pripravljenosti in iz njega).
- · Naprave ne izpostavljajte ekstremnim temperaturam.
- Naprave ne puščajte na neposredni sončni svetlobi.

## Merilnik baterije ni natančen

- 1 Pustite, da se naprava popolnoma izprazni.
- 2 Napravo napolnite do konca brez prekinitev pri polnjenju.

# Moja naprava v računalniku ni prikazana kot odstranljiv pogon

Z večino računalnikov Windows se naprava povezuje prek protokola MTP (Media Transfer Protocol). V načinu MTP je naprava prikazana kot prenosna naprava in ne kot odstranljiv pogon. Način MTP podpirajo Windows 7, Windows Vista<sup>®</sup> in Windows XP Service Pack 3 s predvajalnikom Windows Media Player 10.

# Moja naprava v računalniku ni prikazana kot prenosna naprava

V računalnikih Mac in nekaterih računalnikih Windows naprava vzpostavi povezavo v načinu množičnega shranjevanja USB. V načinu množičnega shranjevanja USB je naprava prikazana kot odstranljiv pogon in ne kot prenosna naprava. Različice Windows, starejše od različice Windows XP Service Pack 3, uporabljajo načinu množičnega shranjevanja USB.

# Naprava v računalniku ni prikazana niti kot prenosna naprava niti kot odstranljiv pogon

- 1 Izključite kabel USB iz računalnika.
- 2 Izklopite napravo.
- 3 Kabel USB priključite v vrata USB na računalniku in na napravi.

**NAMIG:** naprava mora biti priključena neposredno na vrata USB na računalniku in ne na zvezdišče USB.

Naprava se samodejno vklopi in preklopi v način MTP ali način množičnega shranjevanja USB. Na zaslonu naprave se prikaže slika naprave, povezane z računalnikom.

## Telefon se noče povezati z napravo

- Izberite Nastavitve > Bluetooth.
  Polje Bluetooth mora biti nastavljeno na Vključeno.
- V telefonu omogočite brezžično tehnologijo Bluetooth in telefon postavite največ 10 m (33 čevljev) od naprave.
- Za dodatno pomoč obiščite www.garmin.com/bluetooth.

## Kazalo

#### Simboli

2D-pogled zemljevida 8 3D-pogled zemljevida 8

#### Α

aktivno usmerjanje po pasovih 6 Avtodom, profili 2, 14

#### В

baterija podaljševanje 16 polnjenje 1, 2, 15, 16 težave 16 bližnjice brisanje 5 dodajanje 5 brisanje potovanja 13 združena slušalka 10

#### С

cena goriva, spreminjanje **12** cilji. *Za več informacij si oglejte* lokacije

#### Č

časovne nastavitve 2, 15 čiščenje naprave 15 čiščenje zaslona na dotik 15

#### D

datoteke podprte vrste 13 prenašanje 13 destinacija, po meri 5 Destinacija. 5 Oglejte si tudi destinacija (POI) destinacija (POI Loader) 5 destinacije dodatna oprema 5 po meri 5 . POI Loader 5 dnevnik potovanja, ogled 7 dodajanje postankov 6 dodatna oprema 16 uporabniške destinacije 5 varnostne kamere 8 dom klicanje 11 nastavitev položaja 4 telefonska številka 11 Doma, urejanje lokacije 4 domov, pot 4 doživljenjski zemljevidi 1 Ε ecoChallenge 12 ecoRoute 12

ecoRoute 12 Dodatna oprema HD 12 poročila o kilometrini 12 poročilo o kilometrini 12 profil vozila 12 rezultat izziva ecoChallenge 12 umerjanje porabe goriva 12 ecoRoute HD dodatek 12 dodatna oprema 12

#### G

Garmin Express 1 posodabljanje programske opreme 1 registracija naprave 1 glasnost, prilagajanje 2 glasovni ukaz 9, 10 aktiviranje 10 besedna zveza za bujenje 9 namigi za uporabo 10 navigacija z 10 gorivo, cene 12 GPS 1, 2

## н

Hitro iskanje 3

ID naprave 15 ikone opozoril 6 iskanje lokacij. 3 Oglejte si tudi lokacije kategorije 3 koordinate 4 križišča 4 mesta 4 naslovi 4 pregled zemljevida 3 uporaba zemljevida 3 iskanje storitev 3 pred vami 6 iskanje zbirk Geocache 4 izogibanja brisanje 7 cesta 7 območje 7 onemogočanje 7 prilagajanje 7 značilnosti ceste 7

#### J

jezik glas 15 tipkovnica 15

#### κ

kabli, napajanje 15 kamere varnost 8 vzvratne 2 kartica microSD, nameščanje 13 Kje sem? 4, 7 klicanje 10 klici 10 čakanje klica 11 dom 11 klicanje 10 odgovarjanje 10 onemogočanje 11 stiki 10 zgodovina 10 koordinate 4 kraja, izogibanje 15 križišča, iskanje 4

#### L

Licenčne pogodbe za končnega uporabnika 15 lokacije 3, 4, 13 iskanje 4 klicanje 10 nastavitev domače lokacije 4 nedavno najdene 4 shranjevanje 4 simulirano 5 trenutno 4, 7

#### Μ

myGarmin, sporočila 12 myTrends, načrtovane poti 7

## N

načini prevoza 5 načrtovalnik potovanja 13 urejanje potovanja 13 načrtovane poti myTrends 7 nastavitve 14 ogled na zemljevidu 6 predlagan 7 predogled 5 računam 5 ustavljanje 6 začetek 5 namestitev na armaturno ploščo 16 namestitev naprave armaturna plošča 16 avtomobil 1 odstranjevanje z nosilca 16 vakuumsko prijemalo 1, 16 napajalni kabel vozila 1 napajalni kabli 15 menjava varovalke 15 vozilo 1 naročnine nüMaps Lifetime 1 promet 1 Storitve Garmin Live 11 naslednji odcep 6 naslovi, iskanje 4 nastavitve 14, 15 nastavitve zaslona 14 navigacija 5 izven cest 5 nastavitve 14 predogled načrtovanih poti 5 navigacija izven cest 5 nedavno najdene lokacije 4 nega naprave 15 nosilec, odstranjevanje 16 nüMaps Guarantee 1 nüMaps Lifetime 1

### 0

obvozi 6 odgovarjanje na klice 10 odpravljanje težav 16 odstranjevanje nosilca 16 opozorila bližinske točke 15 varnostne kamere 15 zvok 15 opozorila bližinskih točk, nastavitve 15 opozorilne ikone 6 orodja zemljevida 7

#### Ρ

parkirišča 4 zadnje mesto 12 perspektiva zemljevida 8 plasti zemljevida, prilagajanje 8 podatki o potovanju 6 ogled 7 ponastavljanje 7 podpora za izdelke 11 pogled odcepov 6 POI Loader 5 polnjenje naprave 1, 2, 15, 16 pomnilniška kartica 13 pomoč. 11 *Oglejte si tudi* podpora za izdelke ponastavljanje naprava 1 podatki o potovanju 7 poraba goriva. 12 Oglejte si tudi ecoRoute poročila, kilometrina 12 poročila o kilometrini 12 posnetki zaslona 14 postankov, dodajanje 6 pot domov 4 potovalni računalnik 7 ponastavitev informacij 7 povezovanje, prekinitev povezave 10 povrnitev tovarniških nastavitev 15 pred vami iskanje storitev 6 prilagajanje 6 preimenovanje potovanj 13 prekinitev povezave s telefonom 10 prepoznavanje govora 9 prikaz zemljevida 2D 8 3D 8 prilagajanje, izogibanja 7 prilagajanje naprave 14 profil vozila 2, 12

profili, Avtodom 2, 14 programska oprema posodabljanje 1 različica 15 promet 8, 9, 14 aktiviranie naročnine 9 dodajanje naročnin 9 dogodki 9 doživljenjske naročnine 1 druga načrtovana pot 9 iskanje zastojev 9 kamere 9 sprejemnik 8 trafficTrends 9 zemljevid 9 prometne kamere 9 ogled 9 shranjevanje 9 prostoročni telefonski klici 10

#### R

računalnik, vzpostavljanje povezave 13, 16 razmere na cesti, vreme 13 registracija izdelka 1 registracija naprave 1 rezultat izziva ecoChallenge 12 ponastavljanje 12

#### S

samodejna glasnost 2 omogočanje 2 satelitski signali iskanje 1 ogled 2 seznam odcepov 6 shranjene lokacije 5, 13 brisanje 4 kategorije 4 urejanje 4 shranjevanje, trenutne lokacije 4 simulirani položaji 5 Smartphone Link 11 onemogočanje klicev 11 Storitve Garmin Live 11 vzpostavljanje povezave 11 smeri 6 spreminjanje območja iskanja 3 stanje pripravljenosti 1 Storitve Garmin Live 11 naročanje na 11 storitve pred vami 6 svetlost 2

#### Š

številka ID 15

#### Т

tehnologija Bluetooth 10, 16 nastavitve 14 omogočanje 10 onemogočanje 14 telefon prekinitev povezave 10 združevanje 10, 16 telefonski imenik 10 telefonski klici 10 čakanje klica 11 glasovno izbiranje 11 klicanje 11 odgovarjanje 10, 11 utišanje 11 tipka za vklop/izklop 1 tipke na zaslonu 2 tipkovnica 2 jezik 15 postavitev 15 trafficTrends 9 onemogočanje 9 trenutna lokacija 7

#### U

umerjanje porabe goriva uporabniške destinacije USB, prekinitev povezave usmerjanje med vožnjo utišanje, zvok

#### V

vakuumsko prijemalo 16 varnostne kamere, zbirka podatkov 8 varovalka, menjava 15 vreme 12 radar 13 razmere na cesti 13 vrstica za iskanje 3 vzvratna kamera 2

#### Ζ

zaslon, svetlost 2 združevanje 10 brisanje združene slušalke 10 telefon 10, 16 zemljepisna širina in dolžina 4 zemljevid, podatkovno polje 8 zemljevidi 5, 6, 14 brskanje 3 doživljenjski 1 nakup 16 nüMaps Guarantee 1 nüMaps Lifetime 1 ogled načrtovanih poti 6 plasti 8 podatkovno polje 7 posodabljanje 1 raven podrobnosti 14 tema 14 zgodovina potovanja 15 zvok, bližinske točke 15

# www.garmin.com/support

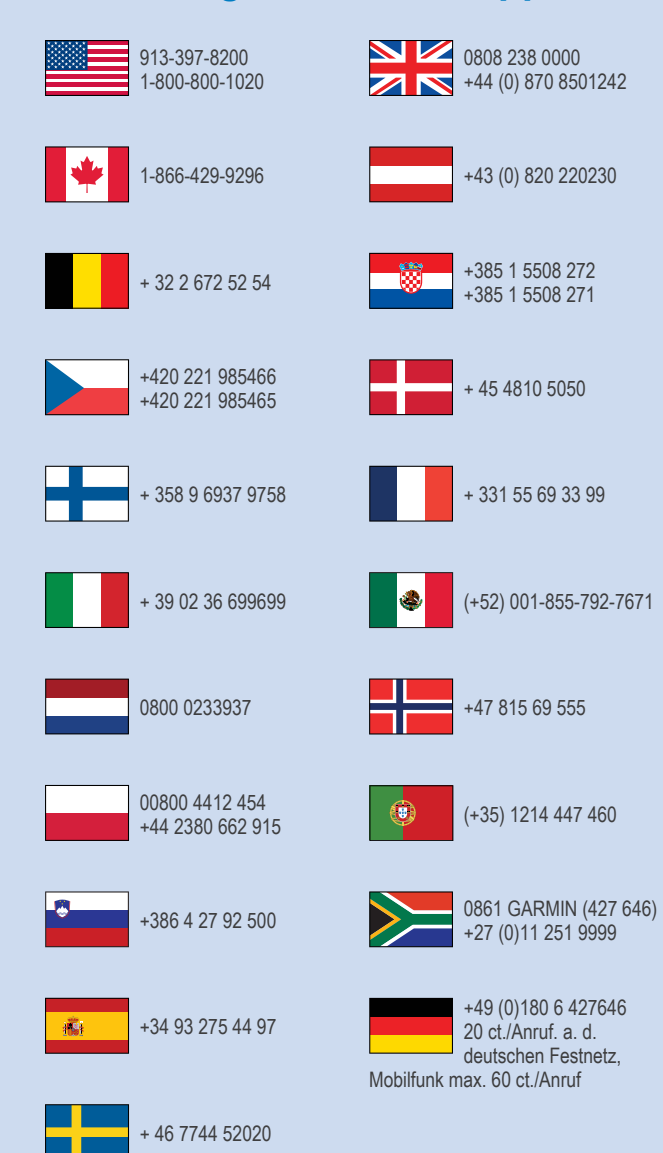

**Garmin International, Inc.** 1200 East 151st Street Olathe, Kansas 66062, ZDA

Garmin (Europe) Ltd. Liberty House, Hounsdown Business Park Southampton, Hampshire, SO40 9LR, Združeno kraljestvo

> Garmin Corporation Št. 68, Zhangshu 2nd Road, Xizhi Dist. New Taipei City, 221, Tajvan (Kitajska)

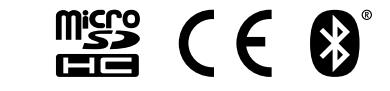

© Garmin Ltd. ali njegove podružnice